| JCDwin                            |          | David              |
|-----------------------------------|----------|--------------------|
| Modul ECKv - Príručka používateľa | Strana:1 | spol. s r. o. Plus |

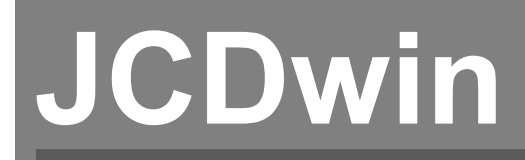

Modul ECKv – Príručka používateľa Posledná zmena 2. 11. 2009

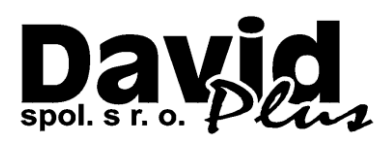

Modul ECKv - Príručka používateľa

Strana:2

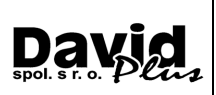

# OBSAH

| 1. Čo je ECKV                                        |    |
|------------------------------------------------------|----|
| 1.1. Forma odosielania a prijímania                  |    |
| 1.2. Čo musíte mať vybavené                          |    |
| 1.3. Čo musíte mať v počítači                        |    |
| 2. Základné funkcie modulu ECKV                      |    |
| 2.1. Popis tlačítok v module ECKV                    |    |
| 2.1.1. Scenár ECKV                                   |    |
| 2.1.2. Registrácia DLL knižníc                       |    |
| 2.1.3. Nastavenie MonexSDE                           |    |
| 2.1.4. Nastavenie digitálnych podpisov               | 7  |
| 2.1.5. Komunikátor                                   |    |
| 2.1.6. Test XML správ na XSD schémy                  |    |
| 2.1.7. Upratanie XML súborov                         |    |
| 2.1.8. Zobrazenie adresárov                          |    |
| 2.1.9. Zaslanie mailu s prílohou                     |    |
| 2.2. Tlač                                            |    |
| 2.3. Export dokladov                                 |    |
| 2.4. Import dokladov                                 |    |
| 2.5. Systémové nastavenia ECKV                       |    |
| 2.6. Vypĺňanie dokladu ECKV                          |    |
| 2.6.1. Nový doklad                                   |    |
| 2.6.2. Oprava dokladu                                |    |
| 2.6.3. Kópia dokladu                                 |    |
| 2.6.4. Vymazanie dokladu                             |    |
| 2.6.5. Číselníky                                     |    |
| 2.7. Vytváranie XML súboru                           | 24 |
| 2.8. Odosielanie XML súboru                          |    |
| 2.9. Podpisovanie XML súboru elektronickým podpisom  |    |
| 2.10. Automatický import XML správ                   |    |
| 2.11. Zmena stavu dokladu                            |    |
| 2.12. História XML správ na CRSR podľa filtra        |    |
| 2.13. Elektronické správy pre daňové účely           |    |
| 2.13.1. Príjem elektronických správ pre daňové účely |    |
| 2.13.2. Export elektronických správ pre daňové účely |    |
| 2.14. O programe                                     |    |

Strana:3

# 1. ČO JE ECKV

ECKV je skratka zo slov elektronické colné konanie vo vývoze. Programový modul ECKV je nadstavba programu JCDWIN, ktorá by mala byť pripravená od začiatku roka 2009 pomáhať deklarantským firmám vytvárať a odosielať jednotné colné doklady (ďalej JCD) na colnice a prijímať z colníc informácie o týchto JCD. Zatiaľ sa budú dať odosielať len vývozné JCD (dovozné budú spustené neskôr) a to len v normálnom postupe (so zjednodušeným postupom sa počíta tiež neskôr).

# 1.1. Forma odosielania a prijímania

Odosielať a prijímať sa budú XML súbory. Modul ECKV pretransformuje zadané JCD do XML súboru a ten exportuje na príslušnú colnicu. Colnica si toto JCD naimportuje a vygeneruje XML správu, ktorú odošle deklarantovi. Deklarant správu obdrží (naimportuje si ju do systému) a podľa zadaného scenára bude postupovať ďalej.

XML vlastne textový súbor, takže je pomerne ľahko čitateľný, a dá sa editovať v akomkoľvek textovom editore, ktorý podporuje prostý text (napr. Notepad).

# 1.2. Čo musíte mať vybavené

- Musíte mať zakúpený náš softvér, modul ECKV, je to nadstavba JCDWIN.
- Vybavené a nainštalované elektronické podpisy cez firmu <u>DTCA</u>.
- Vybavený prenos šifrovaných XML správ cez firmu Amonet.
- Byť zaregistrovaný v systéme colného riaditeľstva SR.

# 1.3. Čo musíte mať v počítači

- Nainštalovaný funkčný modul ECKV buď na pracovnej stanici, alebo v prípade sieťovej prevádzky na serveri. Na serveri sa odporúča akýkoľvek systém <u>Windows</u>.
- Nainštalovaný softvér <u>MonexSDE</u> na každej pracovnej stanici, z ktorej budete odosielať XML správy na colnicu. Na prac. stanici musí byť Internet Explorer verzia 6 a vyšší.
- Operačný musí systém bvť Windows XP a vyšší. Windows 98 sa už neodporúča, pretože nie je podporovaný, aj verzia Internet Explorera je v ňom nižšia. V prípade núdze musí byť aspoň Windows 98 Second Edition (s preinštalovaným Internet Explorerom 6). Systém musí byť slovenský alebo český, alebo anglický ale s nainštalovanou slovenskou znakovou sadou (musí byť funkčná diakritika).

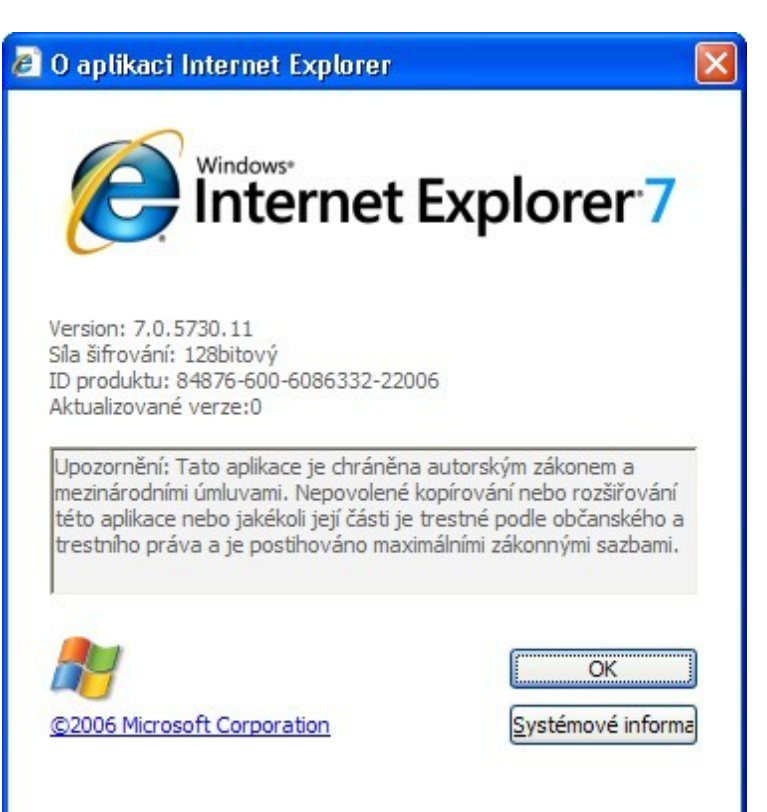

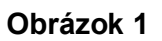

Strana:4

# David

# 2. ZÁKLADNÉ FUNKCIE MODULU ECKV

Ako už bolo spomenuté <u>vyššie</u>, v module ECKV sa dá vyplniť doklad elektronického colného konania vo vývoze, dá sa opravovať, vymazávať. Dá sa z neho vytvárať správa XML určená na export na colnicu. Dá sa odoslať, dá sa i prijať informácia o odoslanej správe. Program teda umožňuje legislatívne elektronicky spracovať akékoľvek vývozné JCD v normálnom postupe.

# 2.1. Popis tlačítok v module ECKV

| 🗜 🐺 🛤 🎫 🗲 🗲 | 8 🔊 🖻 🔍 ? 🕒 🔊 🔊         | 🕺 😥 🥙 险        | 🥌 🚫 Σ 🏈     |
|-------------|-------------------------|----------------|-------------|
| 1 2 3 4 5 6 | 7 8 9 10 11 12 13 14 15 | 16 17 18 19 20 | 21 22 23 24 |

#### Obrázok 2

<u>Tlačítko 1:</u> Nový doklad ECKV.

<u>Tlačítko 2:</u> Nový doklad (výber zo vzorových).

<u>Tlačítko 3:</u> Nový doklad ako kópia aktuálneho.

<u>*Tlačítko 4:*</u> Mazanie dokladu. Vymazanie dokladu sa v skutočnosti nedeje, záznam sa len prefarbí. Ak chcete vymazaný doklad vrátiť späť, kliknite znovu na zmazanie dokladu.

<u>Tlačítko 5:</u> Vráť sa o úroveň späť (ako ESC).

<u>Tlačítko 6:</u> Ďalšia úroveň (oprava aktuálneho dokladu).

<u>*Tlačítko 7:*</u> Filter na zobrazenie dokladov.

Filtrovať sa dá podľa dátumov, podľa stavov dokladov, podľa autorov dokladov, podľa kódov deklarácie, režimov, krajín odoslania a určenia, podľa vymazaných záznamov, podľa príjemcov, odosielateľov a deklarantov. Fungujú aj kombinácie filtrov.

<u>Tlačítko 8:</u> Systémové nastavenia.

Dôležité nastavenia: "Číslo povolenia" (10-ciferné číslo začínajúce štvorkou, ktoré ste obdržali z CRSR), "Číslo pracoviska" (4-znakový identifikátor, prvé 2 znaky obsahujú skratku firmy a druhé 2 znaky obsahujú číslo počítača alebo servera).

<u>*Tlačítko 9:*</u> Číselníky. Ich prezeranie, editácia.

Delia sa na ručne udržované číselníky (je v nich veľa informácií, ale aktualizujú sa len aktualizáciami programu JCDWIN) a automaticky aktualizované číselníky (pomenej informácií v nich, ale kedykoľvek sa dajú aktualizovať z CRSR cez "Pomoc" - "Aktualizáciu programu" – "Aktualizácia číselníkov zo stránky CRSR").

<u>Tlačítko 10:</u> Pomocné menu. <u>Scenár ECKV</u>, registrácia DLL knižníc, nastavenie <u>digitálnych</u> <u>podpisov</u>, aktualizácie certifikátov a XSD súborov, <u>komunikátor</u>, <u>test XML</u> súborov na XSD schémy, upratanie XML súborov, <u>zobrazenie adresárov</u> potrebných k ECKV, zaslanie mailu s prílohou.

*<u>Tlačítko 11:</u>* Zobrazenie adresára s dokumentáciou ECKV.

Sú tu uložené dokumenty vyvinuté CRSR, podľa ktorých bol modul ECKV naprogramovaný.

<u>Tlačítko 12:</u> Tlač.

Dá sa tlačiť niekoľko tlačových zostáv.

<u>*Tlačítko 13:*</u> Tlač štatistík. Je dôležité si uvedomiť, že či dané JCD pôjde do štatistiky definujete filtrom (tlačítko 7). Defaultne sú nastavené všetky JCD (filter je vypnutý).

*<u>Tlačítko 14:</u>* Export do XML (mimo colnicu).

Táto voľba slúži na vyexportovanie označených JCD do XML súboru. Nesmie byť použitá na export daného JCD na colnicu!

<u>*Tlačítko 15:*</u> Import z XML (mimo colnicu).

Ak si vytvoríte predchádzajúcim tlačítkom XML súbor s JCD, potom ich viete naimportovať (napr. na druhý počítač).

<u>Tlačítko 16:</u> Prehľad exportných a importných XML súborov patriacich aktuálnemu dokladu ECKV. Slúži na zasielanie XML správ (ale aj import do JCDWIN, pokiaľ ste nútený používať komunikátor).

<u>*Tlačítko 17:*</u> Rýchle odoslanie SK515.

Modul ECKv - Príručka používateľa

Strana:5

Odosiela SK515 bez zbytočných otázok.

*Tlačítko 18:* Zaslanie XML správy na CRSR.

Ak už raz bola XML správa vytvorená, ale ešte nebola odoslaná, týmto tlačítkom sa dá odoslať (bez nového vytvorenia). Napr. ak pri odosielaní nefungoval internet.

Tlačítko 19: Import XML správ z CRSR.

Slúži na automatický alebo manuálny import XML správ prichádzajúcich z CRSR pre aktuálne označený doklad.

<u>Tlačítko 20:</u> História XML správ na CRSR podľa filtra.

Slúži pre zobrazenie zoznamu a zobrazenie alebo uloženie obsahu XML správ podľa voliteľne nastaveného filtra. Dajú sa meniť všetky nastavenia okna, teda filtrovať podľa rôznych kritérií.

<u>*Tlačítko 21:*</u> Verzie používaných modulov.

Verzie, kontakty, informácie.

<u>Tlačítko 22:</u> Fakturácia v ECKv.

<u>*Tlačítko* 23:</u> Sumarizácia fakturácie.

<u>*Tlačítko 24:*</u> Správy pre DRSR.

Slúži na spustenie príjmu elektronických správ pre daňové účely a ich následný export na zvolené médium.

### 2.1.1. Scenár ECKV

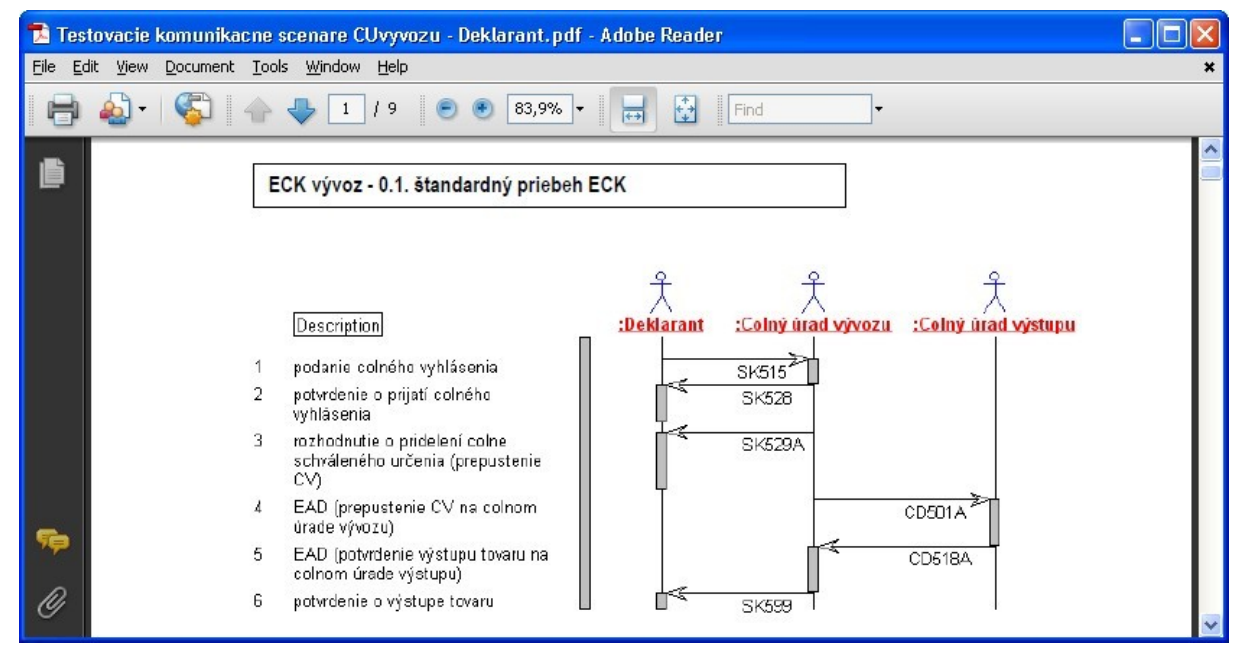

#### **Obrázok 3**

Je to zobrazenie postupu odosielacích (<u>*exportných*</u>) a prijímacích (<u>*importných*</u>) XML správ, ich číslovanie. Je nutné dodržovať scenáre z hľadiska správneho postupu komunikácie s colným riaditeľstvom SR (ďalej CRSR).

### 2.1.2. Registrácia DLL knižníc

Ak sa modul ECKV neinštaluje, ale len kopíruje z počítača na počítač, aby sa mohli XML súbory správne vytvoriť, je nutné zaregistrovať DLL externé knižnice <u>MonexSDE</u>. Pokiaľ nebudú knižnice zaregistrované, zobrazuje sa pri vytváraní XML súborov chybové okno.

Strana:6

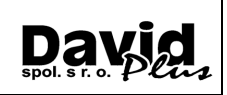

### 2.1.3. Nastavenie MonexSDE

| 🖻 Administrácia rozhrania Mone 🔀 |
|----------------------------------|
| Správa profilov                  |
| Nastavenie profiu                |
| MojECKV                          |
| Aktualizácie                     |
| Konfigurácia                     |

#### Obrázok 4

Správa profilov sa nastavuje buď spustením programu "Admin" v adresári s nainštalovaným <u>MonexSDE</u>, alebo v programe stlačením ikonky otvorenej knihy a zobrazením menu "Nastavenia MonexSDE" a "Správa profilov".

| E | a Správa profilov |                         | ×  |
|---|-------------------|-------------------------|----|
| • | Zoznam profilov:  |                         |    |
|   | Názov profilu     | Konfiguračný súbor      |    |
|   | Default           | main.xml                |    |
|   | MojTranzit        | main.200865142859.2.xml |    |
|   | MojECKV           | main.200865142926.3.xml | 10 |
|   |                   |                         |    |
|   |                   |                         |    |
|   |                   |                         |    |
|   |                   |                         |    |
|   |                   |                         |    |
|   |                   |                         |    |
|   |                   |                         | 1  |
|   |                   |                         |    |

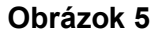

Modul ECKv - Príručka používateľa

Strana:7

David

### 2.1.4. Nastavenie digitálnych podpisov

| S Konfigurácia                                            |                                                                             |
|-----------------------------------------------------------|-----------------------------------------------------------------------------|
| Aplikačná cesta: C:\MonexSDE\Root                         |                                                                             |
| Logovanie                                                 | Prijímateľ                                                                  |
| Povoliť logovanie 🔽 pre 🔽 informácie 🔽 upozomenia 🔽 chyby | Prednastavený príjemca správy CU-Nitra                                      |
| Cesta k súborom c:\MonexSDE\Log                           |                                                                             |
| Prijímanie správ z MonexSDE                               | Komunikácia s MonexSDE                                                      |
| Certifikát pre rozšífrovanie \Subj-Cert\David Plus.pfx    | Povoliť kompresiu 🔽                                                         |
| Heslo pre rozšifrovanie test                              | URL pre aktualizácie http://test.monex.sk/MonexSDE/Receive/RecTransitR      |
| Uložiť prijaté správy 🔽 c:\MonexSDE\Inbox                 | URL pre odosielanie http://test.monex.sk/monexsde/receive/rectransitresult. |
| Uložiť prijaté dokumenty 🔽 c:\MonexSDE\Inbox              | Meno                                                                        |
| Uložiť podpísané dokumenty 🔽 c:\MonexSDE\Inbox            | Heslo                                                                       |
| Overiť podpísaný dokument 🔽                               | Počet odoslaní 2                                                            |
| Počet záznamov na stranu 50                               | Certifikát MonexSDE \MonexSDE-Cert\monexSDE.b64.cer                         |
| Odosielateľ                                               | Konfigurácia podpisovača                                                    |
| Identifikátor DAVID                                       | Algoritmus výpočtu odtlačku sha1                                            |
| Certifikát pre podpis \Subj-Cert\Lazan Rastislav.pfx      | Identifikátor podpisovej politiky um:oid:1.3.158.36061701.0.0.1.10.4.0.8.1  |
| Heslo pre podpis test                                     |                                                                             |
| Certifikát pre šífrovanie \Subj-Cert\Lazan Rastislav.cer  | Obnoviť údaje Uložiť Zrušiť                                                 |

#### Obrázok 6

Ku správnemu fungovaniu odosielania XML správ je nutné nastaviť digitálne podpisy podľa popisu, ktorý deklaranti obdržali od firiem <u>DTCA</u> či <u>Amonet</u>.Aktualizácie pre digitálne podpisy

| 🖣 Aktualizácie                                                         |              |
|------------------------------------------------------------------------|--------------|
| XSD schémy<br>Aktualizácia XSD schém                                   | Aktualizovať |
| XSLT transformácie<br>Aktualizácia XSLT transformácií                  | Aktualizovať |
| Certifikáty colných úradov<br>Aktualizácia certifikátov colných úradov | Aktualizovať |
| Certifikát MonexSDE<br>Aktualizácia certifikátu MonexSDE               | Aktualizovať |
| Typy dokumentov<br>Aktualizácia zoznamu typov dokumentov               | Aktualizovať |
| Zavriet                                                                |              |

Obrázok 7

Modul ECKv - Príručka používateľa

Automatické aktualizácie súborov (certifikáty, XSD schémy) potrebných k podpisovaniu XML zaručenými elektronickými podpismi a ich odosielaniu.

Day spol. s r. o.

Strana:8

| Aktualiz | acia certifikatu MonexSDE 🛛         |
|----------|-------------------------------------|
| (j)      | MonexSDE certifikát sa aktualizoval |
|          | ОК                                  |

#### Obrázok 8

### 2.1.5. Komunikátor

|                              | NI 20 V               |                         |        |
|------------------------------|-----------------------|-------------------------|--------|
|                              | INacitat              |                         |        |
| C:\XML\SK513.                | 002_Y21A000018_0001.) | XML                     |        |
| Typ dokumentu:               | SK513.002 - Žiadosť o | opravu colného vyhlásen | ia     |
| Predmet správy:              | Y21A000018            |                         |        |
| <sup>P</sup> odpísanie dokum | entu                  |                         |        |
|                              | Podpísať              | Zobraziť                | Storno |
| /ytvorenie správy-           |                       |                         |        |
| Príjemca správy:             | CU-Nitra              |                         | ·      |
|                              | Vytvoriť              | Zobraziť                | Storno |
| Odoslanie správy r           | a MonexSDE            |                         |        |
|                              | Odoslat               |                         | Storno |
| Potvrdenie prijatia-         |                       |                         |        |
|                              |                       | Zobrazit                |        |

Obrázok 9

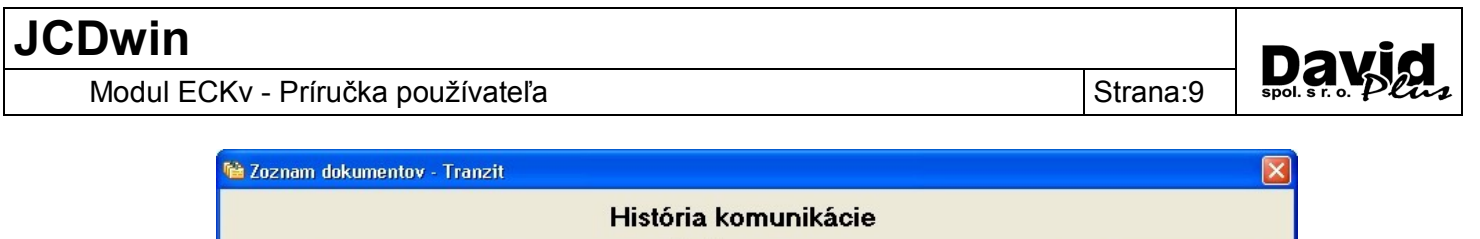

|                                          | História      | a komunikácio       | e                             |                    |
|------------------------------------------|---------------|---------------------|-------------------------------|--------------------|
| Dátum od 23. 11. 2008 13:28:43           |               | o dokumentu         |                               | Vyhřadať dokumenty |
| Dátum do 24. 11. 2008 13:28:4<br>Predmet | 3 •           | Všetky C Odoslané ( | C Prijaté                     | Zobraziť dokument  |
| Predmet                                  | Typ dokumentu | Partner             | Odoslaný/Prijatý Dátum zaznam | nenania Stav       |
|                                          |               |                     |                               |                    |
| << < > >>                                |               |                     |                               |                    |

#### Obrázok 10

Spustenie externého komunikátora (firmy <u>Amonet</u>). Pokiaľ z nejakého dôvodu nebude fungovať odosielanie alebo prijímanie XML správ v programe (module ECKV), je možné tieto správy odosielať alebo prijímať cez externý komunikátor.

### 2.1.6. Test XML správ na XSD schémy

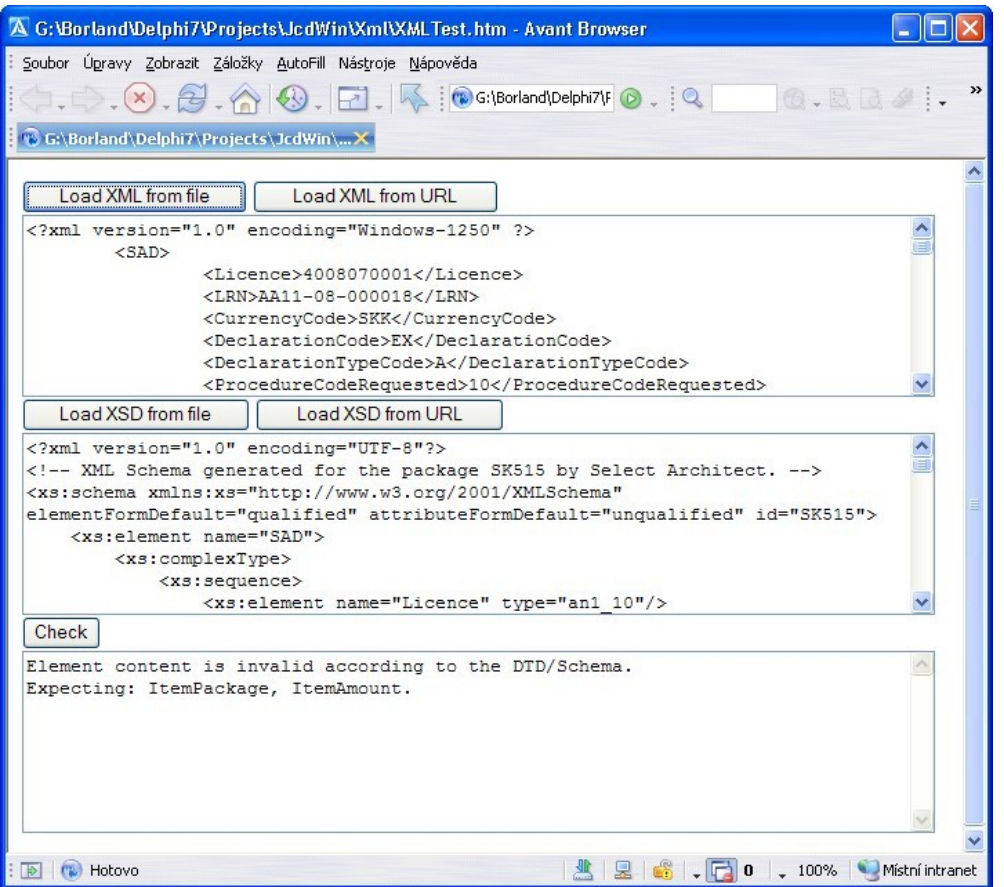

#### Obrázok 11

Ak vytvorená správa nebude dodržovať pravidlá nadefinované v príslušnej XSD schéme, XML správa sa nebude dať odoslať, pokiaľ nebude opravená a vytvorená z nej nová XML správa. Keď sa bude vytvárať napr. správa "SK515\*.XML" (podanie colného vyhlásenia), bude sa kontrolovať na schému "SK515\*.XSD". XSD schémy sa nachádzajú v adresári MonexSDE\Root\XSD (presná cesta na adresár je v *nastaveniach digitálnych podpisov*) na pracovných staniciach. Samotné testovanie sa robí v programe, v ktorom si vyberiete vašu vytvorenú XLM správu, ktorá sa obyčajne nachádza v adresári nastavenom v systémových nastaveniach modulu ECKV, vyberiete si príslušnú XSD schému a z chybového hlásenia sa dozviete, čo nie je v súlade so schémou. V XML súbore môžu nejaké tagy chýbať, alebo môžu byť naviac, alebo hodnoty v tagoch nezodpovedajú schéme.

### 2.1.7. Upratanie XML súborov

Vytvárané XML súbory sa po importe príslušných XML súborov z CRSR automaticky presúvajú do archívnych adresárov (cesty sú v <u>nastaveniach</u> modulu ECKV). Ale môžu vznikať súbory, ktoré nemajú k nim patriace (upratovacie) súbory. Tieto sa presúvajú kliknutím na túto voľbu menu. Programu zadáte počet dní, a súbory staršie ako zadaný počet dní sa automaticky archivujú.

### 2.1.8. Zobrazenie adresárov

Zobrazia sa adresáre s <u>digitálnymi podpismi</u>, <u>XML súbormi</u>, s videami, s ECKV dokumentáciou, s dokladmi, hlavný adresár modulu ECKV.

### 2.1.9. Zaslanie mailu s prílohou

Umožní deklarantovi vybrať si prílohu do mailu a spustí mailového klienta.

Strana:10 Spol. s r. o.

David spol. s r. o. Plan

| JCDwin                            |           | David              |
|-----------------------------------|-----------|--------------------|
| Modul ECKv - Príručka používateľa | Strana:11 | spol. s r. o. Plus |

<u>Tlačítko 11:</u> Zobrazenie adresára s dokumentáciou ECKV. Sú tu uložené dokumenty vyvinuté CRSR, podľa ktorých bol modul ECKV naprogramovaný.

| 🖻 ECKV                                                                                                    |
|----------------------------------------------------------------------------------------------------|
| Soubor Úpr <u>a</u> vy Zobrazit Oblíbené <u>N</u> ástroje Nápo <u>v</u> ěda                                                                                                    |
| 🕝 Zpět 🔹 🕥 🔹 🏂 Hledat 🎼 Složky 🕼 🔅 🏷 🗙 🌍                                                                                                    |
| Adresa 🛅 G:\Borland\Delphi7\Projects\JcdWin\Docs\ECKV 🛛 💽 Přej                                                                                                    |
| 6-Predbežné_colné_vyhláseni<br>Prezentace aplikace Microsoft<br>867 kB ECK pri vývoze - Komunikačne<br>scenáre.ppt<br>Prezentace aplikace Microsoft ECK pri vývoze - Komunikačne<br>scenáre.ppt<br>Prezentace aplikace Microsoft ECK pri vývoze - Komunikačne<br>scenáre.ppt<br>130 kB |
| ECKe_specifikacia_sprav_v1-2       ECKe_vseobecny_dokument       ECKe_vseobecny_dokument         List aplikace Microsoft Excel       Dokument aplikace Microsoft       Dokument aplikace Microsoft         275 kB       State       State                                              |
| ECKe_zmeny_specifikacie_v1       ECKe_zmeny_specifikacie_v1       ECKe_zoznam_pravidiel_v1-1         Dokument aplikace Microsoft       Dokument aplikace Microsoft       Dokument aplikace Microsoft         59 kB       86                                                            |
| ECKe_zoznam_pravidiel_v1-2<br>Dokument aplikace Microsoft<br>111 kB<br>Elektronická_komunikácia_výv<br>Prezentace aplikace Microsoft<br>262 kB<br>Elektronická_komunikácia_výv<br>Prezentace aplikace Microsoft<br>Dokument aplikace Microsoft                                         |
| Povolenia_odsek44a49CV_v1<br>List aplikace Microsoft Excel<br>57 kB<br>Povolenia_specifikacia_priloh<br>List aplikace Microsoft Excel<br>199 kB<br>Povolenia_specifikacia_priloh<br>Dokument aplikace Microsoft<br>203 kB                                                              |
| Povolenia_zmeny_specifikacie<br>Dokument aplikace Microsoft<br>48 kB  Povolenia_zoznam_pravidiel_v Dokument aplikace Microsoft S0 kB  Specifikacia_Prilohy_CV_v1-8 List aplikace Microsoft Excel 64 kB                                                                                 |
| PDF       Testovacie komunikacne scenare         CUvyvozu - Deklarant.pdf       XSD Shémy pre ECK – eCV pri         Adobe Acrobat Document       vývoze.ZIP         WinRAR ZIP archív                                                                                                  |
| 'očet objektů: 20 3,66 MB 😒 Místní intranet                                                                                                    |

Obrázok 12

### 2.2. Tlač

<u>Tlačítko 12:</u> Tlač. Dá sa tlačiť niekoľko tlačových zostáv. A to:

- Alternatívny doklad JCD (hlavička-EAD, položky-ELOI)
- Alternatívny doklad Bezpečnosť (hlavička-SSD, položky-SSLOI)
- Alternatívny doklad JCD/Bezpečnosť (hlavička-ESS, položky-ESSLOI)
- Doklad s podtlačou pre účely deklaranta
- Potvrdenie o výstupe tovaru (SK599)

U prvých štyroch týchto tlačových zostáv si môžete vybrať, či si želáte tlačiť prázdny alebo vyplnený doklad, tlač hlavičky, tlač položiek, počet kópií, či tlač prebehne na tlačiarni alebo na obrazovke (podľa nasledujúceho obrázka).

| lač dokladov ECKv pre deklarácie                                                                                                   |                                    | ×      |
|----------------------------------------------------------------------------------------------------|------------------------------------|--------|
| <ul> <li>Tlač hlavičky ECKv</li> <li>Tlač položiek ECKv</li> <li>Plný/Prázdny doklad</li> <li>Vyplnený</li> <li>Prázdny</li> </ul> | Počet kópií<br>Počet kópií         |        |
| Aby sa zobrazili položky, musíte n.<br>hlavičky pomocou tlačítka "Close<br>Pa Tlačiareň                                            | ajskôr ukončiť zobr<br>''<br>zovka | azenie |

#### Obrázok 13

<u>*Tlačítko 13:*</u> Tlač štatistík. Je dôležité si uvedomiť, že či dané JCD pôjde do štatistiky definujete filtrom (tlačítko 7). Defaultne sú nastavené všetky JCD (filter je vypnutý).

<u>*Tlačítko 14:*</u> Export do XML (mimo colnicu).

Táto voľba slúži na vyexportovanie označených JCD do XML súboru. Nesmie byť použitá na export daného JCD na colnicu!

<u>*Tlačítko 15:*</u> Import z XML (mimo colnicu).

Ak si vytvoríte predchádzajúcim tlačítkom XML súbor s JCD, potom ich viete naimportovať (napr. na druhý počítač).

<u>Tlačítko 16:</u> Prehľad exportných a importných XML súborov patriacich aktuálnemu dokladu ECKV. Slúži na zasielanie XML správ (ale aj import do JCDWIN, pokiaľ ste nútený používať komunikátor).

<u>*Tlačítko 17:*</u> Rýchle odoslanie SK515.

Odosiela SK515 bez zbytočných otázok.

<u>*Tlačítko 18:*</u> Zaslanie XML správy na CRSR.

Ak už raz bola XML správa vytvorená, ale ešte nebola odoslaná, týmto tlačítkom sa dá odoslať (bez nového vytvorenia). Napr. ak pri odosielaní nefungoval internet.

<u>Tlačítko 19:</u> Import XML správ z CRSR.

Slúži na automatický alebo manuálny import XML správ prichádzajúcich z CRSR pre aktuálne označený doklad.

<u>Tlačítko 20:</u> História XML správ na CRSR podľa filtra.

Slúži pre zobrazenie zoznamu a zobrazenie alebo uloženie obsahu XML správ podľa voliteľne nastaveného filtra. Dajú sa meniť všetky nastavenia okna, teda filtrovať podľa rôznych kritérií.

<u>*Tlačítko 21:*</u> Verzie používaných modulov.

Verzie, kontakty, informácie.

<u>*Tlačítko 22:*</u> Fakturácia v ECKv.

<u>*Tlačítko 23:*</u> Sumarizácia fakturácie.

<u>*Tlačítko 24:*</u> Správy pre DRSR.

Slúži na spustenie príjmu elektronických správ pre daňové účely a ich následný export na zvolené médium.

Strana:12 Spol

Strana:13

### 2.3. Export dokladov

Umožňuje exportovať doklady ECKV formou XML súboru (iného XML ako sa používa na komunikáciu medzi deklaráciou a colnicou) medzi počítačmi navzájom. Jeden XML súbor môže obsahovať niekoľko ECKV dokladov.

<u>*Tlačítko 12:*</u> Kliknutím na toto tlačítko program len sprístupní okno so zadaním názvu a cesty súboru, do ktorého bude export dokladov urobený.

### 2.4. Import dokladov

<u>*Tlačítko 13:*</u> Import si vypýta cestu a názov XML súboru, z ktorého sa budú doklady ECKV importovať. Export a import prebieha inak celkom automaticky.

# 2.5. Systémové nastavenia ECKV

Pre modul ECKV sa nastavujú nasledovné polia:

- Č. posledného dokladu: • potrebné Poradové číslo k tvorbe lokálneho číselného reťazca (ďalej LRN) Číslo je 4-miestnym tvorené číslom (viď pracoviska nižšie). dvojmiestnym číslom aktuálneho roka a 6-miestnym poradovým číslom.
- Č. povolenia: Číslo povolenia od firmy <u>Amonet</u> na elektronickú komunikáciu.
- Č. pracoviska: 2 znaky z názvu firmy a 2 číslice pracoviska.
- Cesta k prenosovým súborom: Preddefinovaná cesta je "C:\XML".
- Cesta k importným súborom: Preddefinovaná cesta je "C:\XML\XML\_Imp".
- Cesta k exportným súborom: Preddefinovaná cesta je "C:\XML\XML\_Exp".
- Nastavenia komponentov
   <u>MonexSDE</u>.
- Či sa má pýtať na číslo colného úradu pri odosielaní XML správ.
- Či daný deklarant pracuje v normálnom alebo zjednodušenom postupe.

| 🔤 Systém - nastavenie                                                                         |           |
|-----------------------------------------------------------------------------------------------|-----------|
| JCD   Tranzit   DCH a EUR   ZJCD   Colnica   Užívateť   Vymaz. dokladov   Správca   Rôzne   I | NCTS ECKV |
|                                                                                               |           |
| Číslo posledného dokladu : 000132 príklad: "000123"                                           |           |
| Číslo povolenia : 4008060001 priklad: "12abcder34"                                            |           |
| Císlo pracoviska : MEU4 plinklau. Ab 12                                                       |           |
| r Komponentu MonevSDE oú psinětalované: (NEPOUŽÍVAŤI ČÍTAŤ Z NETSI)                           |           |
| C cestu čítať z registrov                                                                     |           |
| C pevná cesta: C:\MonexSDE                                                                    | B         |
|                                                                                               |           |
| Cesta k súborom: C:VML                                                                        | ŝ         |
| Cesta k importným súborom: C:XMLXML_Imp                                                       | <br>3     |
| Cesta k exportným súborom: C:\XML\XML_Exp                                                     | <br>      |
|                                                                                               |           |
| Nastavenia MONEX komponent                                                                    |           |
| Nastaviť vždy tento profil: 3 - MojECKV                                                       | I         |
| C Vždy zobraziť "výber" profilu                                                               |           |
| Cobrazovať hlásenie o úspešnom nastavení profilu                                              |           |
| 📓 Nastavenie MonexSDE (digitálne podpisy, certifikáty, adresáre, web adresy)                  |           |
| □ □ □ □ □ □ □ □ □ □ □ □ □ □ □ □ □ □ □                                                         |           |
| <ul> <li>Pýtať sa na CÚ</li> <li>Nepýtať sa na CÚ</li> </ul>                                  |           |
| -Zietestušeni (Nemšleu podum                                                                  |           |
| Zjednodušený vroimaný postup     C Normálny postup                                            |           |
|                                                                                               | <b>v</b>  |
| ✓ OK × - vyžaduje reši<br>vooramu                                                             | tart      |
| programa                                                                                      |           |

Obrázok 14

Strana:14

Da

# 2.6. Vypĺňanie dokladu ECKV

### 2.6.1. Nový doklad

<u>Tlačítko 1</u>. Zobrazí sa prázdny doklad ECKV s predvyplnenými niektorými poľami zadanými v systémových nastaveniach. V <u>hlavičke</u> sú polia charakterizujúce celý doklad ECKV, v tovarových <u>položkách</u> polia charakterizujúce konkrétnu tovarovú položku. Niektoré polia sú vysvietené na červeno, tieto obsahujú hodnoty, ktoré je nutné zmeniť alebo vyplniť tak, aby sa XML súbor vytvorený z takéhoto dokladu dal odoslať.

Na lište sú 3 nasledovné tlačítka:

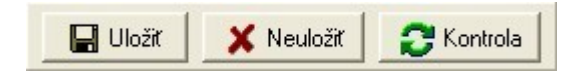

#### Obrázok 15

"<u>Uložiť</u>": Uloží ECKV doklad na pevný disk. Ak je v doklade niečo vyplnené nesprávne alebo niečo chýba, bude najskôr zobrazené okno s kontrolným protokolom, v ktorom sú popísané chyby v doklade. Polia v doklade, ktorých sa chyby týkajú sú vysvietené na červeno. Tieto chyby treba postupne podľa textu opravovať, pretože vám nepôjde takýto doklad s chybami odoslať.

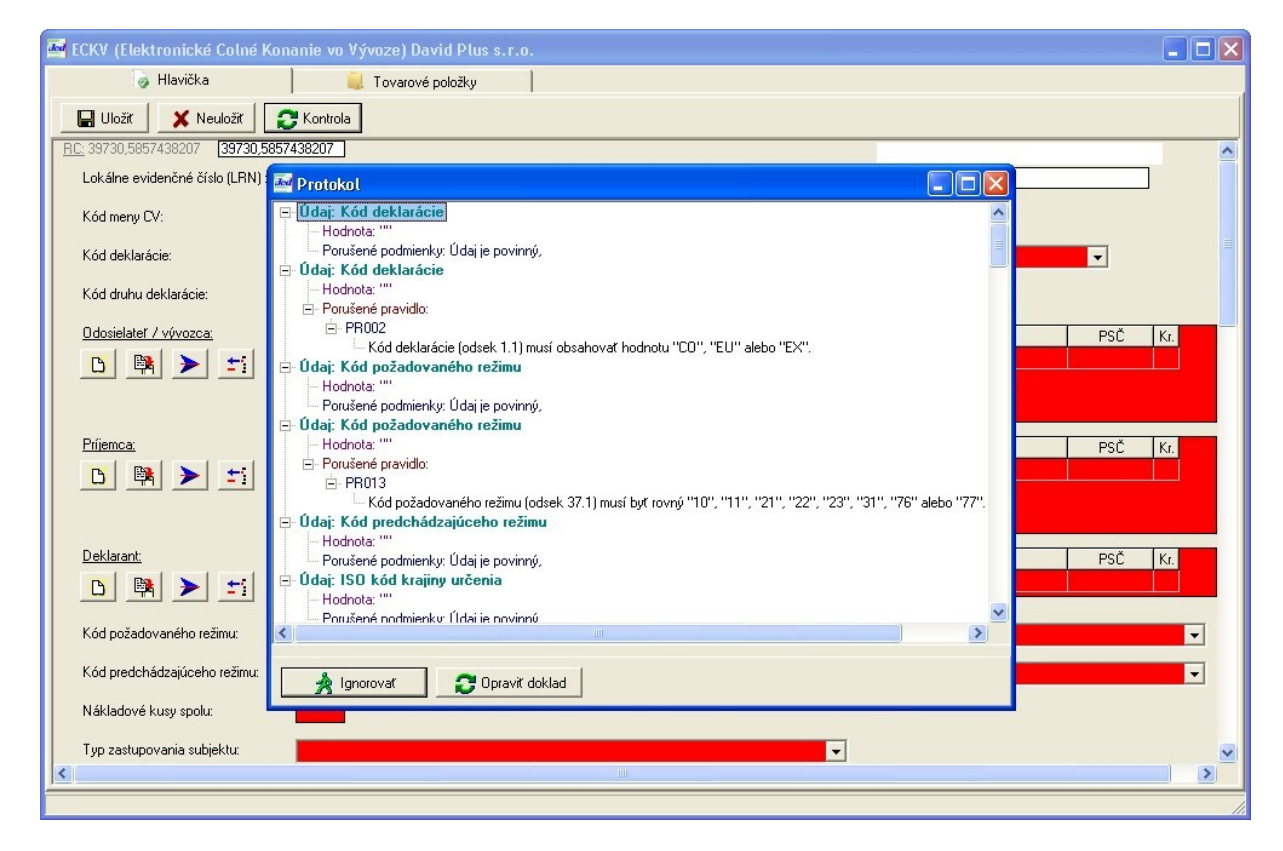

#### Obrázok 16

V protokole sú 2 tlačítka: "Ignorovať": Uloží doklad aj s chybami, "Opraviť doklad": vráti sa späť k oprave dokladu.

"*Neuložit*": Vráti sa o úroveň nižšie, ukončí editáciu bez uloženia dokladu (môžete prísť o pracne napísané údaje!).

"Kontrola": Zobrazí chybový protokol (viď vyššie, pozri "Uložit").

Modul ECKv - Príručka používateľa

Strana:15

Day

#### 2.6.1.1. Hlavička dokladu

| ECKV (Elektronické Colné Konanie                                              | vo Vývoze) David       | Plus s.r.o.       |                             |               |                  |                                  |                                |          | 100             |            | x        |
|-------------------------------------------------------------------------------|------------------------|-------------------|-----------------------------|---------------|------------------|----------------------------------|--------------------------------|----------|-----------------|------------|----------|
| <u>₽₽₿</u> ≒<> 8                                                              | si 🖬 🔍 🕺               | A 🔄 🖒 🐿           | 🕺 🔊 🥙 🔞                     |               | 🙆 Σ              | <b>9</b>                         |                                |          |                 |            |          |
| Dátum a čas Autor Odo:                                                        | sielateľ               | Príjemca          | Deklarant                   | KrO           | d KrUr PF        | ° CÚ vývozu                      | Suma                           | Mena     | LRN             | Stav       | R 🔺      |
| 2008-10-15 9:59:18 Sprave: David Pl                                           | <del>48-8.1.0.</del> - | -                 | - David Plus s.r.o.         | - <u>-</u> SK | - <u>-</u> TR -1 | -SK586400                        | -73202,49                      | EUR      | -DA00-08-000006 | -SK509A000 | 9-       |
| 2008-10-15 13:55:02 Rasto David Pl                                            | us s.r.o.              |                   | David Plus s.r.o.           | SK            | . UA 1           | SK586400                         | 75001,77                       | EUR      | DA00-08-000007  | SK9060000  |          |
| 2008-10-15 18:13:14 Spraves David Pit<br>2009-10-15 19:19:29 Proves David Pit | US S.F.O.              | David Physics o   | David Plus s.r.o.           | DDATIC CK     | . IR I<br>TP 1   | SK586400                         | 73202,49                       | EUR      | DA00-08-000015  | SK5150000  | ,<br>    |
| 2008-10-16 8:54:04 Sprayer David Pl                                           | ussio TRNAV            | David Plus s.r.o. | ISTANE David Plus s.r.o.    | BBATIS SK     | TB 1             | SK586400                         | 73202,43                       | FUB      | DA04-08-000018  | SK51500000 | ,<br>1   |
| 2008-10-16 9:16:28 Sprave: David Pl                                           | us s.r.o. TRNAV        | David Plus s.r.o. | ISTANE David Plus s.r.o.    | BRATIS SK     | TB 1             | SK586400                         | 10202,10                       | EUR      | DA04-08-000018  | SK5150000  | <u>,</u> |
| 2008-10-16 13:49:10 Rasto David Pl                                            | us s.r.o. TRNAV        | David Plus s.r.o. | Ras Al I David Plus s.r.o.  | Nitra SK      | TR 1             | SK586400                         | 73202,49                       | EUR      | DA04-08-000132  | SK9060000  | ) .      |
|                                                                               |                        |                   |                             |               |                  |                                  |                                |          |                 |            | ۲        |
| 🤯 Hlavička                                                                    | 🔋                      | rové položky      | 📔 🥝 Manifest SK5            | 47            | 😚 Р              | ríchod na CU v                   | /ýstupu SK5                    | 07       |                 |            |          |
| SK515 C                                                                       | olné vy                | /hlaser           | NIC<br>Číslo povolenia: 200 | 8000000       |                  |                                  |                                |          |                 |            |          |
| Lokálne evidenené číslo (LRN) :                                               | DA00-08-000016         |                   | Kód meny CV: SKK            |               |                  | MRN:                             |                                |          | Stav: SK51500   | 000        |          |
| [1] Kód deklarácie:                                                           | EX                     |                   |                             |               |                  | Dátum prijatia:<br>Evidenčné čí: | slo:                           |          |                 |            |          |
| <ol> <li>Kód druhu deklarácie:</li> </ol>                                     | A                      |                   |                             |               |                  | Dátum prepus<br>Kód vúsledku     | tenia:<br>vívoznej ko          | ntrolu   |                 |            | Ε        |
| [37] Kód požadovaného režimu:                                                 | 10                     |                   |                             |               |                  | Lehota (posle                    | dný deň):                      |          |                 |            |          |
| [37] Kód predchádzajúceho režimu:                                             |                        |                   |                             |               |                  | Kód a dôvod :                    | inutia o zruše<br>zrušenia CV: | eni UV:  |                 |            |          |
| [24] Dark shahada lada a                                                      | 1                      |                   |                             |               |                  | Číslo opravy C                   | V:                             |          |                 |            |          |
|                                                                               |                        |                   |                             |               |                  | Typ a miesto I                   | controly:<br>controly:         |          |                 |            |          |
| [24] Druh obchodu - kod B:                                                    |                        |                   |                             |               |                  | Dátum výstup<br>Kód skutočné     | u tovaru:<br>ho CU výstu       | <br>DU:  |                 |            |          |
| [5] Pocet poloziek:                                                           |                        | [6] Naki          | ladove kusy spolu: 9        |               |                  | Kód výsledku                     | výstupnej ko                   | ontroly: |                 |            |          |
| [2] Odosielateľ / vývozca:                                                    | Identifikáto           |                   | Názov                       |               | Uli              | ca                               | М                              | esto     | PSČ             | Kr.        |          |
| 🝈 📑 🗲 🗾                                                                       | 202174661              | 7 SK David Plus   | \$.f.O.                     | PR            | ILOHY 1          |                                  | TRNAVA                         |          | 91701           | SK         |          |
|                                                                               |                        |                   |                             |               |                  |                                  |                                |          |                 |            |          |
| [8] Príjemca:                                                                 | Identifikáto           |                   | Názov                       |               | Uli              | ca                               | М                              | esto     | PSČ             | Kr.        |          |
| 🚹 📑 🗲 📑                                                                       | ▶ -813613L             | TR David Plus     | S.I.O.                      | YO            | ILU-KAR P        | LAZA E BLO                       | ISTANBUL                       |          | 11111           | TR         |          |
|                                                                               |                        |                   |                             |               |                  |                                  |                                |          |                 |            |          |
| [14] Deklarant:                                                               | Identifikáto           |                   | Názov                       |               | Uli              | ca                               | м                              | esto     | PSČ             | Kr.        |          |
| 🖰 🛤 🗲 📰                                                                       | 202186926              | 7 SK David Plus   | .0.1.8                      | PL            | YNARENS          | KA 1                             | BRATISLAV                      | A        | 82109           | SK         |          |
| [14] Tup zastupovania subjektur                                               |                        |                   |                             |               |                  |                                  |                                |          |                 |            |          |
| (15a) ISD kód krainu odoslania kriverna                                       | C V                    | [17]] ISO kéd ke  |                             |               |                  |                                  |                                |          |                 |            |          |
| [196] Toto Kod Krajiny odostania/ vývozu.                                     | 2                      | tiraj 150 koŭ kie | aliny ordenia.              |               |                  |                                  |                                |          |                 |            |          |
| [20] Drun dopravy vo vnutrozemi:                                              |                        | 200               |                             |               |                  |                                  |                                |          |                 |            |          |
| [18] Evidenčné číslo a štát registrácie                                       | WH5553F7WR96           | 999               |                             |               |                  |                                  |                                |          |                 |            | Ŧ        |
|                                                                               | (                      | -                 |                             |               |                  |                                  | _                              |          |                 |            |          |
| 009-11-02 8:56:23                                                             | FMNZV4                 | Rasto, Rasto      | David Plus s.r.o.           |               |                  |                                  |                                | _        |                 |            |          |

#### Obrázok 17

Obsahuje nasledovné polia:

"Lokálne evidenčné číslo" (LRN), predvyplní sa automaticky.

"Medzinárodné evidenčné číslo" (MRN), zadávajú ho colníci, do modulu ECKV sa dostane importom príslušnej XML správy.

"Kód meny colného vyhlásenia (CV)", do konca roka 2008 sa bude používať "SKK" a od začiatku roku 2009 sa bude používať "EUR".

"Kód deklarácie", vyberá sa preddefinovaných hodnôt.

"Kód druhu deklarácie", vyberá sa preddefinovaných hodnôt.

"Odosielatel", jeden alebo viac odosielateľov, dá sa vybrať z číselníka.

"Príjemca", jeden alebo viac príjemcov, dá sa vybrať z číselníka.

"Deklarant", dá sa vybrať z číselníka.

| JCDwin                            |           | David              |
|-----------------------------------|-----------|--------------------|
| Modul ECKv - Príručka používateľa | Strana:16 | spol. s r. o. Plus |
|                                   |           |                    |

Pri odosielateľovi, príjemcovi a deklarantovi sú 4 tlačítka. Prvé je

"Nový", druhé "Kópia" aktuálneho, tretie "Oprava" a štvrté "Vymazanie".

Odosielateľ / vývozca:

Obrázok 18

"Kód požadovaného režimu", vyberá sa zo zoznamu. "Kód predchádzajúceho režimu", vyberá sa zo zoznamu. "Nákladové kusy spolu", počet nákladových kusov v položkách. "Typ zastupovania subjektu", vyberá sa zo zoznamu. "ISO kód krajiny odoslania", vyberá sa zo zoznamu. "ISO kód krajiny určenia", vyberá sa z číselníka. "Evidenčné číslo a štát reg. dopr. prostriedku pri odchode". "Kód dodacej podmienky", vyberá sa zo zoznamu. "Popis miesta dodania". "Ev. číslo dopr. prostriedku prekračujúce hranice". "ISO kód krajiny reg. dopr. prostriedku prekračujúceho hranice", vyberá sa z číselníka. "Kód meny fakturácie", vyberá sa z číselníka. "Celková faktúrovaná suma v mene fakturácie". "Prepočítavací kurz", vyberá sa z číselníka. "Druh obchodu – kód A", vyberá sa zo zoznamu. "Druh obchodu – kód B", vyberá sa zo zoznamu. "Druh dopravy na hranici", vyberá sa zo zoznamu. "Druh dopravy vo vnútrozemí", vyberá sa zo zoznamu. "Kód výstupného CÚ", vyberá sa z číselníka. "Kód colného úradu vývozu", vyberá sa z číselníka. "Kód CÚ pre podanie dodatočného CV", vyberá sa z číselníka. "Kód umiestnenia tovaru". "Opis umiestnenia tovaru". "Miesto zápisu". "Dátum zápisu", vyberá sa z kalendára. "Počet položiek". "Kontajner" (či je daná položka uložená v kontajneri). "Kód špecifických okolností", vyberá sa zo zoznamu. "Spôsob platby prepravného", vyberá sa zo zoznamu. "Kód výsledku kontroly", vyberá sa zo zoznamu. "Dátum prijatia CV", vyberá sa z kalendára. "Colný sklad", jeden alebo viac colných skladov, obsahuje tlačitka: "Nový", "Kópia", "Oprava", "Vymazanie". "Tranzitná krajina", vyberá sa z číselníka. "Pripojený uzáver", jeden alebo viac, obsahuje tlačitka: "Nový", "Kópia", "Oprava", "Vymazanie".

2.6.1.2.

Modul ECKv - Príručka používateľa

Tovarová položka

Strana:17

Day spol. s r. o.

| 🔤 ECKV (Elektronické Colné K                                                                                                    | Konanie vo Vývoze                                                                                                    | e) David Plus s.r.o. |                                                            |                                                                                                    |                                                                                                    |                                                                                                    |                                                                                                    | - 🗆 🗙                                                                                                    |  |
|----------------------------------------------------------------------------------------------------|----------------------------------------------------------------------------------------------------|----------------------|------------------------------------------------------------|----------------------------------------------------------------------------------------------------|----------------------------------------------------------------------------------------------------|----------------------------------------------------------------------------------------------------|----------------------------------------------------------------------------------------------------|----------------------------------------------------------------------------------------------------|--|
| ፻፼፼ = <>                                                                                                    | 8 🖏 🖬                                                                                                    | u 🤊 🛯 🛓 🕨            | 🛛 🖸 🔁 😡                                                    | 🧟 🚫 Σ                                                                                                    | <u>@</u>                                                                                                    |                                                                                                    |                                                                                                    |                                                                                                    |  |
| Dátuma čas         Autor           Dátuma čas         Autor           2009-03-03 11:03.34         Rasto           2009-03-03 11:53.34         Spravc           2009-03-03 13:53.44         Spravc           2009-03-03 13:53.55         Spravc           2009-03-03 13:53.55         Spravc           2009-03-03 13:53.55         Spravc           2009-03-03 13:53.55         Spravc           2009-03-24 10:32-46         Rasto           2009-03-24 10:32-46         Rasto           2009-03-24 10:32-46         Rasto           2009-03-24 10:32-46         Rasto           2009-03-24 10:32-46         Rasto           2009-03-24 10:32-46         Rasto           2009-03-24 10:32-46         Rasto           2009-03-24 10:32-46         Rasto           2009-03-24 10:32-47         Rasto           2009-03-24 10:32-47         Rasto           2         Hlavička           2         2           2         8703321900           2         8703321900                                                                                                    | Odosislatr           David Plus s.r.o.           David Plus s.r.o. |                      | Opis     Manifest SK54     Opis     Manifest SK54     Opis | Kr.od (K.u)r         PPI           SK         HR         2           SK         HR         2           SK         HR         2           SK         HR         2           SK         HR         2           SK         HR         1           SK         K         1           SK         HR         2           SK         HR         2           SK         HR         2           SK         HR         1           SK         K         1           SK         HR         2           BRAHISSK         IR         4           IV         Prof         Hr.h.           IC345895101VF5         S         3 | CÚ vývozu         Su           CÚ vývozu         Su           SK586400         695           SK586400         718           SK586400         695           SK586400         718           SK586400         695           SK586400         718           SK586400         695           SK586400         718           SK586400         732           íchod na CU výstupu         732           íchod na CU výstupu         9184           1205         1205 | Mena<br>41,58 EUR ME<br>83,36 EUR ME<br>83,36 EUR ME<br>83,36 EUR ME<br>83,36 EUR ME<br>41,58 EUR ME<br>02,49 EUR ME<br>15K507 | LRN<br>204-09-000134<br>204-09-000135<br>204-09-000136<br>204-09-000139<br>204-09-000138<br>204-09-000138 | Stav         Fl           0000000000         000000000           0000000000         0000000000           0000000000         0000000000           00000000000         0000000000           00000000000         0           00000000000         0 |  |
| Image: Construction         Construction         Constructin         Construction         Constru |                                                                                                    |                      |                                                            |                                                                                                    |                                                                                                    |                                                                                                    |                                                                                                    |                                                                                                    |  |
| 2009-11-02 8:56:23                                                                                                    | FMNZV4                                                                                                    | Rasto, Rasto         | David Plus s.r.o.                                          |                                                                                                    |                                                                                                    |                                                                                                    |                                                                                                    |                                                                                                    |  |

#### Obrázok 19

Obsahuje nasledovné polia:

"Číslo položky".

"Kód nomenklatúry tovaru", vyberá sa z číselníka, odkaz aj na internet.

"Opis nákladových kusov".

"Doplnkový kód tovaru 1", vyberá sa z číselníka. "Doplnkový kód tovaru 2", vyberá sa z číselníka.

"Doplnkový kód tovaru 3", nevypĺňa sa.

"ISO kód krajiny pôvodu tovaru", nevypĺňa sa.

"Kód regiónu krajiny pôvodu tovaru", vyberá sa zo zoznamu.

"Kód národného režimu", vyberá sa z číselníka.

"Voľný opis ku certifikátom a osobitným záznamom".

Modul ECKv - Príručka používateľa

"Štatistická hodnota za položku", napĺňa sa z pomocného výpočtu.

| M Pomocný výpočet                                       |               |
|---------------------------------------------------------|---------------|
| Celková faktúrovaná suma:                               | 22223,7000 👼  |
| Kurz:                                                   | 1,4560 📟      |
| Celkom (v€)                                             | 15 263,5302   |
| Štatistická hodnota za tov. položku:                    | 1236 💼 📭      |
| Kurz:                                                   | 1,0000 👼      |
| Tov. položka (v€)                                       | 1236,0000 📓 🗊 |
| Tov. položka (v €)<br>(zaokrúhlené na celé matematicky) | 1236 🔜 📂      |
| Štatistické hodnoty spolu                               | 23 374,0000   |
| Rozdiel štatistických hodnôt                            | -8 110,4698   |
| Hmotnosti spolu (v kg)                                  | 1 615,5600    |

#### Obrázok 20

"Náklady po štatistické územie SR". "Kód nebezpečného tovaru", nevypĺňa sa.

#### 2.6.1.3. Kontajner

| 🔤 ECKV (Elektroni | ECKV (Elektronické Colné Konanie vo Vývoze) David Plus s.r.o.                                                                                                |          |         |             |                   |                      |                |                                 |        |  |  |  |
|-------------------|----------------------------------------------------------------------------------------------------|----------|---------|-------------|-------------------|----------------------|----------------|---------------------------------|--------|--|--|--|
| 🛛 🖓 н             | wička                                                                                                    |          |         | Tovarové    | položky           | 🥝 Manifest SI        | 😚 Príchod      | 🕈 Príchod na CU výstupu SK507 📗 |        |  |  |  |
| Č.p. Kód nomen    | latúry Reg                                                                                                    | ). Režim | Hodnota | Náklady     |                   | Opis                 |                | Hr.hm.                          | VI.hm. |  |  |  |
| 1 8703221         | 00 2                                                                                                    | 000      | 1815631 | 0           | 0A BMW x007 NO    | VE BENZIN 1,4 VF3WCK | FVC34589101VF3 | 9184                            | 9184   |  |  |  |
| 2 8703321         | 00 2                                                                                                    | 000      | 288560  | 0           | OA BMW 207 NOV    | E DIESEL 1,6 VF3WC9H | IXC34585732    | 1205                            | 1205   |  |  |  |
|                   |                                                                                                    |          |         |             |                   |                      |                |                                 |        |  |  |  |
| Č.konta           | nera                                                                                                    |          | Kontai  | nerv k tova | arovej položke č. | : 2                  |                |                                 |        |  |  |  |
| 45×C89            | C. kontajnera       Kontajneru k tovarovej položke č.: 2         45xC89       1         139996,439422263       1         (31) Číslo kontajnera:       45xC89 |          |         |             |                   |                      |                |                                 |        |  |  |  |
| 2009-11-02        | :56:23                                                                                                    |          | FMNZV4  | Ra          | sto, Rasto        | David Plus s.r.      | D.             |                                 |        |  |  |  |

#### Obrázok 21

Obsahuje: "Číslo kontajnera". Strana:18 Spol. s r. o.

Modul ECKv - Príručka používateľa

Strana:19

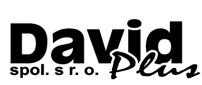

#### 2.6.1.4. Nákladové kusy a balenie

| ECKV (Elektronické Colné Konanie | vo Vývoze)                                                                                                    | David Plu          | is s.r.o.                         |               |                        |           |             |          | - 0 <b>X</b> |  |
|----------------------------------|----------------------------------------------------------------------------------------------------|--------------------|-----------------------------------|---------------|------------------------|-----------|-------------|----------|--------------|--|
| 💊 Hlavička                       |                                                                                                    | Tovarové           | e položky                         | 0             | Manifest SK547         | 🈚 Príchod | na CU výstu | pu SK507 |              |  |
| Č.p. Kód nomenklatúry Reg. Režim | Hodnota                                                                                                    | Náklady            |                                   | Opis          | S                      | Hr.hm.    | VI.hm.      |          |              |  |
| ▶ 1 8703221000 2 000             | 1815631                                                                                                    | 0                  | OA BMW x007 NO                    | VE BENZIN 1   | ,4 VF3WCKFVC34589101VF | 3 9184    | 9184        |          |              |  |
| 2 8703321900 2 000               | 288560                                                                                                    | 0                  | OA BMW 207 NOV                    | /E DIESEL 1,6 | VF3WC9HXC34585732      | 1205      | 1205        |          |              |  |
| Voranová položka   😪 Kontajner   | 📕 Tovarová položka 🔗 Kontajner 🖽 Nákl.kusy a balenie 🚭 Mn.tovaru v mern.jednotkách 같 Predch. dokumenty 😻 Certifikát 🗋 Dodatkový údaj 📝 Sklad. evidencia 🗌 |                    |                                   |               |                        |           |             |          |              |  |
| Zhacký Kod druhu Po              | cet Kusov                                                                                                    | ^ <u>Na</u>        | KI.KUSY K tovaro                  | vej polozke   | <u>c. :</u> I          |           |             |          | ^î           |  |
|                                  | 1                                                                                                    | <u> </u>           | <b>B</b>                          | <u>ئا (</u>   |                        |           |             |          |              |  |
|                                  |                                                                                                    | 39896              | ,4394222363                       |               |                        |           |             |          |              |  |
|                                  |                                                                                                    | [31]Z              | načky nákladových                 | kusov (balení | ): TK2                 |           |             |          | E            |  |
|                                  |                                                                                                    | ≡ [31] K<br>[31] P | ód druhu nákladový<br>očet kusov: | ich kusov:    | ТК<br>1                |           |             |          | -            |  |
| 2000 11 02 8:56:22               | EMNIZV/                                                                                                    | ,<br>P.            | urta Parta                        | Davi          | id Plus e r o          |           |             |          |              |  |
| 2009-11-02 8:50:23               | FIVINZV4                                                                                                    | Ka                 | ISLO, NASLO                       | Davi          | ia Plus s.r.o.         |           |             |          |              |  |

#### Obrázok 22

Obsahuje:

"Značky nákladových kusov".

"Kód druhu nákladových kusov", vypĺňa sa z číselníka.

"Počet kusov".

#### 2.6.1.5. Množstvo tovaru v merných jednotkách

| ECKV (Elektronické Colné Konanie v | o Vývo:                                                                                                    | ze) David Plus s.r.o.             |                                       |                 |           |              |            | 100 | - • × |
|------------------------------------|----------------------------------------------------------------------------------------------------|-----------------------------------|---------------------------------------|-----------------|-----------|--------------|------------|-----|-------|
| 👩 Hlavička 🤇                       |                                                                                                    | 🚽 Tovarové položk                 | y 🤗 Manifest S                        | iK547           | 😚 Príchod | na CU výstup | ou SK507 🛛 |     |       |
| Č.p. Kód nomenklatúry Reg. Režim H | odnota                                                                                                    | Náklady                           | Opis                                  |                 | Hr.hm.    | VI.hm.       |            |     |       |
| ▶ 1 8703221000 2 000 <sup>·</sup>  | 81563                                                                                                    | I 0 0A BM                         | 1W x007 NOVE BENZIN 1,4 VF3WC         | KFVC34589101VF3 | 9184      | 9184         |            |     |       |
| 2 8703321900 2 000                 | 28856                                                                                                    | 0 OA BM                           | 4W 207 NOVE DIESEL 1,6 VF3WC9         | HXC34585732     | 1205      | 1205         |            |     |       |
| Vovarová položka   🔗 Kontajner     | 📕 Tovarová položka 🔗 Kontajner 🕮 Nákt kusy a balenie 🦃 Mn. tovaru v mern. jednotkách 같 Predch. dokumenty 🗞 Certifikát 🗋 Dodatkový údaj 📝 Sklad. evidencia 🛛 |                                   |                                       |                 |           |              |            |     |       |
| Kod MJ Kod Kval. MJ Mnozstvo       | - Â                                                                                                    | Mnożstvo tova                     | iru k tovarovej položke č. : 1        |                 |           |              |            |     | ^     |
|                                    | 8                                                                                                    | 💾 📴                               | ► ±i                                  |                 |           |              |            |     |       |
| KGM 918                            | 4 ≡                                                                                                    | 39896,4394222363                  |                                       |                 |           |              |            |     |       |
|                                    |                                                                                                    | [31] Kód mernej jedr              | notky:                                | KGM             |           |              |            |     | E     |
|                                    |                                                                                                    | [31] Kód kvalifikátor             | a mernej jednotky:                    | G               |           |              |            |     |       |
|                                    | -                                                                                                    | [31] Množstvo tovar<br>[35,38,41] | u v mernej jednotke s kvalifikátorom: |                 | 918       | 34           |            |     | -     |
| 2009-11-02 8:56:23 FI              | /NZV4                                                                                                    | Rasto, Ra                         | asto David Plus s.r                   | .0.             |           |              |            |     |       |

#### Obrázok 23

Obsahuje: "Kód mernej jednotky", vyberá sa z číselníka. "Kód kvalifikátora mernej jednotky", vyberá sa z číselníka. "Množstvo tovaru v mernej jednotke s kvalifikátorom".

Modul ECKv - Príručka používateľa

#### 2.6.1.6. Predchádzajúce dokumenty

| 🔤 ECKV (Elektronické Colné Konanie v                                                                                                    | ECKV (Elektronické Colné Konanie vo Vývoze) David Plus s.r.o.                                                                                                    |                                       |  |  |  |  |  |  |  |
|----------------------------------------------------------------------------------------------------|----------------------------------------------------------------------------------------------------|---------------------------------------|--|--|--|--|--|--|--|
| 💊 Hlavička 🛛                                                                                                    | 🥪 Tovarové položky 🥘 Manifest SK                                                                                                    | 547 🔰 😤 Príchod na CU výstupu SK507 📔 |  |  |  |  |  |  |  |
| Č.p. Kód nomenklatúry Reg. Režim H                                                                                                    | Hodnota Náklady Opis                                                                                                    | Hr.hm. VI.hm.                         |  |  |  |  |  |  |  |
| 1 8703221000 2 000                                                                                                    | 1815631 0 0A BMW x007 NOVE BENZIN 1,4 VF3WCK                                                                                                    | VC34589101VF3 9184 9184               |  |  |  |  |  |  |  |
| 2 8703321900 2 000                                                                                                    | 288560 0 0A BMW 207 NOVE DIESEL 1,6 VF3WC9H                                                                                                    | 234585732 1205 1205                   |  |  |  |  |  |  |  |
|                                                                                                    |                                                                                                    |                                       |  |  |  |  |  |  |  |
|                                                                                                    | 📕 Tovarová položka   🍞 Kontajner   🛄 Nákl kusy a balenie   🖤 Mn. tovaru v mem. jednotkách 🖃 Předch. dokumenty   🭥 Cettříkát   📋 Dodatkový údaj   🗹 Sklad. evidencia |                                       |  |  |  |  |  |  |  |
| Kateg. Typ Usio p.d.     V 290 90037334.90037341                                                                                                    | Predchadzajuce dokumenty k tovar                                                                                                    | ivej polozke c. :                     |  |  |  |  |  |  |  |
| Kategi       190       Claid p.d.       N.         Y       380       80037334-80037341         Image: State product on the state product on the state pro |                                                                                                    |                                       |  |  |  |  |  |  |  |
| 2009-11-02 8:56:23 F                                                                                                    | FMNZV4 Rasto, Rasto David Plus s.r.o                                                                                                    | b                                     |  |  |  |  |  |  |  |

#### Obrázok 24

Obsahujú:

"Kód kategórie dokladu", vyberá sa zo zoznamu.

"Kód typu dokladu", vyberá sa zo zoznamu.

"Číslo predchádzajúceho dokumentu".

"ISO kód krajiny, ktorá prepustila čiastkové CV", vyberá sa z číselníka.

#### 2.6.1.7. Certifikát

| ECKV (Elektronické Colné Konanie vo Výv | voze) David Plus s.r.o.                                                                                                    | ×    |  |  |  |  |  |  |  |
|-----------------------------------------|----------------------------------------------------------------------------------------------------|------|--|--|--|--|--|--|--|
| 👌 Hlavička                              | 📙 Tovarové položky 🖉 Manifest SK547 🛛 😚 Príchod na CU výstupu SK507                                                              |      |  |  |  |  |  |  |  |
| Č.p. Kód nomenklatúry Reg. Režim Hodnol | ita Náklady Opis Hr.hm. VI.hm.                                                                                                   |      |  |  |  |  |  |  |  |
| 1 8703221000 2 000 18156                | 331 0 DA BMW x007 NOVE BENZIN 1,4 VF3WCKFVC34589101VF3 9184 9184                                                                 | - 1  |  |  |  |  |  |  |  |
| 2 8703321900 2 000 2885                 | 660 0 0A BMW 207 NOVE DIESEL 1,6 VF3WC9HXC34585732 1205 1205                                                                     | - 1  |  |  |  |  |  |  |  |
|                                         |                                                                                                    | - 17 |  |  |  |  |  |  |  |
|                                         |                                                                                                    | - 1  |  |  |  |  |  |  |  |
| <u> </u>                                |                                                                                                    | _    |  |  |  |  |  |  |  |
| 📙 Tovarová položka 😽 Kontajner 💷 N      | Nákl.kusy a balenie   🚭 Mn.tovaru v mern.jednotkách   🛅 Predch. dokumenty   🦃 Certifikát   📄 Dodatkový údaj   📝 Sklad. evidencia |      |  |  |  |  |  |  |  |
| Kód cert. Č.cert. Kć                    | ód kraj. Príznak 🔷 A 🛛 Certifikáty k tovarovej položke č. : 2                                                                    |      |  |  |  |  |  |  |  |
| 1027 45121XX AM<br>▶ Y921 54478 9F      | 1027 45121XX AN 1<br>N 9201 E4/72 BDD2 E                                                                                         |      |  |  |  |  |  |  |  |
|                                         | 39896,4394222363                                                                                                    |      |  |  |  |  |  |  |  |
|                                         | [44] Kód certifikátu: Y921                                                                                                    |      |  |  |  |  |  |  |  |
|                                         | [44] Číslo certifikátu (licencie): 54478                                                                                         |      |  |  |  |  |  |  |  |
|                                         | [44] ISO kód krainy: 9B03                                                                                                    |      |  |  |  |  |  |  |  |
|                                         | (resp. kód skupiny krajín pôvodu tovaru, ktorý certifikát potvrdzuje)                                                            |      |  |  |  |  |  |  |  |
|                                         |                                                                                                    |      |  |  |  |  |  |  |  |
|                                         | (určujúci, či tovar vstupuje/vvstupuje do/z colného režimu s ekonomickým účinkom)                                                |      |  |  |  |  |  |  |  |
|                                         |                                                                                                    |      |  |  |  |  |  |  |  |
| 2009-11-02 8:56:23 FMNZ                 | V4 Rasto, Rasto David Plus s.r.o.                                                                                                |      |  |  |  |  |  |  |  |

#### Obrázok 25

Obsahuje: "Kód certifikátu", vyberá sa z číselníka. "Číslo certifikátu (licencie)". "ISO kód krajiny", vyberá sa z číselníka. "Príznak", vyberá sa zo zoznamu. Strana:20

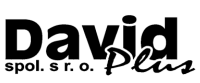

Modul ECKv - Príručka používateľa

Strana:21

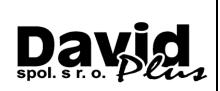

#### 2.6.1.8. Dodatkový údaj

| ECKV (Elektronické Colné Konanie                                                                                                    | vo Vývoze) David Plu                                                                                                    | lus s.r.o.       |                                    |           |             |           | x    |  |  |
|----------------------------------------------------------------------------------------------------|----------------------------------------------------------------------------------------------------|------------------|------------------------------------|-----------|-------------|-----------|------|--|--|
| 👩 Hlavička                                                                                                    | 📕 Tovarov                                                                                                    | vé položky       | 🧭 Manifest SK547                   | 😙 Príchod | na CU výstu | іри SK507 |      |  |  |
| Č.p. Kód nomenklatúry Reg. Režim                                                                                                    | Hodnota Náklady                                                                                                    |                  | Opis                               | Hr.hm.    | VI.hm.      |           |      |  |  |
| 1 8703221000 2 000                                                                                                    | 1815631 0                                                                                                    | 0 0A BMW x007 NC | OVE BENZIN 1,4 VF3WCKFVC34589101VF | F3 9184   | 9184        |           | - 1  |  |  |
| 2 8703321900 2 000                                                                                                    | 288560 0                                                                                                    | 0 OA BMW 207 NO  | VE DIESEL 1,6 VF3WC9HXC34585732    | 1205      | 1205        |           | - II |  |  |
| L Tovarová položka   💎 Kontajner                                                                                                    | 📕 Tovarová položka ] 🛠 Kontajner   🎹 Nákl.kusy a balenie   🏶 Mn.tovaru v mern.jednotkách   🏠 Predch. dokumenty   🌸 Certifikát 🗋 Dodatkový údai   🛒 Sklad. evidencia |                  |                                    |           |             |           |      |  |  |
| Kód dod údaja       Doplňujúci údaj         30400       30400         Image: State State St |                                                                                                    |                  |                                    |           |             |           |      |  |  |
| 2009-11-02 8:56:23                                                                                                    | FMNZV4 R                                                                                                    | Rasto, Rasto     | David Plus s.r.o.                  |           |             |           | 11   |  |  |

#### Obrázok 26

Obsahuje:

"Kód dodatkového údaja", vyberá sa zo zoznamu. "Doplňujúci údaj osobitného záznamu".

#### 2.6.1.9. Skladová evidencia

| ECKV (Elektronické Colné Konanie vo Vývo | ECKV (Elektronické Colné Konanie vo Vývoze) David Plus s.r.o. |                                          |                                                     |  |  |  |  |  |  |  |
|------------------------------------------|---------------------------------------------------------------|------------------------------------------|-----------------------------------------------------|--|--|--|--|--|--|--|
| 😺 Hlavička                               | 🚽 Tovarové položky                                            | 🥙 Manifest SK547                         | 😚 Príchod na CU výstupu SK507                       |  |  |  |  |  |  |  |
| Č.p. Kód nomenklatúry Reg. Režim Hodnota | a Náklady                                                     | Opis                                     | Hr.hm. VI.hm.                                       |  |  |  |  |  |  |  |
| 1 8703221000 2 000 181563                | 31 0 0A BMW x007 N                                            | OVE BENZIN 1,4 VF3WCKFVC34589101VF3      | 9184 9184                                           |  |  |  |  |  |  |  |
|                                          | 60 0 0 0A BMW 207 NO                                          | VE DIESEL 1,6 VF3WC9HXC34585732          | 1205 1205                                           |  |  |  |  |  |  |  |
|                                          |                                                               |                                          |                                                     |  |  |  |  |  |  |  |
|                                          |                                                               |                                          |                                                     |  |  |  |  |  |  |  |
|                                          |                                                               |                                          |                                                     |  |  |  |  |  |  |  |
| 📙 Tovarová položka 🔷 🈚 Kontajner 🛄 N     | lákl.kusy a balenie 🛛 🚭 Mn.tovar                              | ru v mern.jednotkách 📔 🍋 Predch. dokumen | ty 🗞 Certifikát 📄 Dodatkový údaj 📝 Sklad. evidencia |  |  |  |  |  |  |  |
| Katalógový kód Množstvo MJ               | Kval.MJ Cena                                                  | Skladová evidencia k tovarovej p         | oložke č. : 2                                       |  |  |  |  |  |  |  |
| ▶ 78-98-x64-0000055528 12 CEN            | 1245,45                                                       | 🖸 🖪 🕨 🗲                                  |                                                     |  |  |  |  |  |  |  |
|                                          |                                                               | 39896,4394222363                         |                                                     |  |  |  |  |  |  |  |
|                                          |                                                               | Katalógový kód:                          | 78-98-x64-0000055528                                |  |  |  |  |  |  |  |
|                                          |                                                               | Množstvo tovaru v mernej jednotke s kval | ifikátorom: 12                                      |  |  |  |  |  |  |  |
|                                          |                                                               | Kód mernej jednotky:                     | CEN                                                 |  |  |  |  |  |  |  |
|                                          |                                                               | Kód kvalifikátora mernej jednotky:       |                                                     |  |  |  |  |  |  |  |
|                                          |                                                               | Jednotková cena tovaru:                  | 1245,45                                             |  |  |  |  |  |  |  |
| <u> </u>                                 |                                                               | 1                                        |                                                     |  |  |  |  |  |  |  |
| 2009-11-02 8:56:23 FMNZV                 | /4 Rasto, Rasto                                               | David Plus s.r.o.                        |                                                     |  |  |  |  |  |  |  |

#### Obrázok 27

Obsahuje: "Katalógový kód". "Množstvo tovaru v mernej jednotke s kvalifikátorom". "Kód mernej jednotky", vyberá sa z číselníka. "Kód kvalifikátora mernej jednotky", vyberá sa z číselníka. "Jednotková cene tovaru".

Modul ECKv - Príručka používateľa

Strana:22

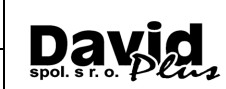

#### 2.6.2. Oprava dokladu

<u>Tlačítko 5</u>. Zobrazí sa aktuálny doklad ECKV. Postupuje sa rovnako, ako v novom doklade.

#### 2.6.3. Kópia dokladu

<u>Tlačítko 2</u>. Zobrazí sa nový doklad, ale hodnoty polí sú prebraté z aktuálneho dokladu. Až v prípade uloženia dokladu sa doklad skutočne uloží, pred tým sa však môžu hodnoty polí editovať (meniť).

### 2.6.4. Vymazanie dokladu

<u>*Tlačítko* 3</u>. Doklad sa skutočne nevymaže, len sa prefarbí. Keď stlačíte tlačítko 3 na vymazanom doklade, doklad sa obnoví (prefarbí).

#### 2.6.4.1. Zobrazenie vyfiltrovaných dokladov

<u>Tlačítko</u> 6. Doklady (záznamy) sa dajú filtrovať podľa "Dátumu od a Dátumu do", podľa "Stavu dokladu", podľa "Autora dokladu", podľa "Kódu deklarácie", "Kódu druhu deklarácie", "Kódu požadovaného režimu", "Kódu predchádzajúceho režimu", "Typu zastupovania subjektu", podľa "Krajiny odoslania" a "Krajiny určenia", podľa zmazaných a nezmazaných záznamov a podľa odosielateľa, príjemcu a deklaranta.

| 🖬 Filter nie                                  | je nastavený…       |                   | ×        |  |  |  |
|-----------------------------------------------|---------------------|-------------------|----------|--|--|--|
| - Nastaveni                                   | e filtra            |                   |          |  |  |  |
| <ul> <li>Zruš filt</li> </ul>                 | er                  | C Nastav filter   |          |  |  |  |
| Dátumy —                                      |                     |                   |          |  |  |  |
| 2009-10-3                                     | 🔲 Nastav            |                   |          |  |  |  |
| F Stav dokla                                  | du                  |                   |          |  |  |  |
| Stav                                          | 000000000           | •                 | 🗖 Nastav |  |  |  |
| Autor dokl                                    | adu                 |                   |          |  |  |  |
| Autor                                         | Rasto               |                   | 🔲 Nastav |  |  |  |
| Kódy —                                        |                     |                   |          |  |  |  |
| Kód deklar                                    | ácie                | EX                | Nastav   |  |  |  |
| Kód druhu                                     | deklarácie          | A                 | 🔲 Nastav |  |  |  |
| Kód požad                                     | ovaného režimu      | 10                | 🔲 Nastav |  |  |  |
| Kód predcł                                    | nádzajúceho režimu  | 00                | 🔲 Nastav |  |  |  |
| Typ zastup                                    | ovania subjektu     | 2                 | 🗖 Nastav |  |  |  |
| – Krajiny –                                   |                     |                   |          |  |  |  |
| ISO kód kr                                    | ajiny odoslania     | SK                | 🔲 Nastav |  |  |  |
| ISO kód kr                                    | ajiny určenia       | UA                | 🔲 Nastav |  |  |  |
| Zmazané :                                     | záznamy             |                   |          |  |  |  |
| <ul> <li>Videter</li> <li>Nevidite</li> </ul> | né<br>eľné          |                   | Nastav   |  |  |  |
| Firmy                                         |                     |                   |          |  |  |  |
| Odosielat                                     | er: Mail Order Serv | ice /M.O.S./spol. | s r.o.   |  |  |  |
| Príjemca: Rosan JV                            |                     |                   |          |  |  |  |
| Deklaran                                      | : Neckermann B      | eteiligungs GmbH  |          |  |  |  |
|                                               | 🔲 podľa identil     | likátora          | Nastav   |  |  |  |
|                                               |                     |                   |          |  |  |  |
| 🗸 ок                                          |                     |                   |          |  |  |  |

Obrázok 28

Modul ECKv - Príručka používateľa

Strana:23

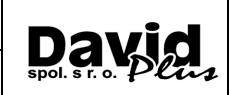

### 2.6.5. Číselníky

| 🔤 Číselník                                                                                                    | y            |                                                       |                         | ×    |  |  |
|----------------------------------------------------------------------------------------------------|--------------|-------------------------------------------------------|-------------------------|------|--|--|
| B Import                                                                                                    |              | 😰 🕒 Nový 📑 Kópia 🗲                                    | Upravit 📑 Vymazat 🔍 Inf | 0    |  |  |
| Ostatné Vlastný colný sadzobník Zabezpečenia Vylúčený tovar<br>Štáty Colné úrady Kódy dokladov Druhy nákladových kusov Citlivý tov. |              |                                                       |                         |      |  |  |
| Hradat -<br>☐ Podrob<br>v stípci                                                                                                    | né v<br>''Ná | yhľadávanie<br>zov'' a ''Mesto'' Lokalizácia - Všetky | ▼ Typ · Všetky          | •    |  |  |
| Ev.číslo                                                                                                    | Št           | Názov                                                 | Mesto                   | ^    |  |  |
| AD 000001                                                                                                    | AD           | DUANA DE ST. JULIA DE LORIA                           | SANT JULIA DE LORIA     |      |  |  |
| AD 000002                                                                                                    | AD           | DUANA DEL PAS DE LA CASA                              | PAS DE LA CASA          |      |  |  |
| AD 000003                                                                                                    | AD           | DUANA DEL DESPATX CENTRAL                             | ANDORRA LA VELLA        |      |  |  |
| AT001000                                                                                                    | AT           | Fachbereich Zoll u. Verbrauchsteuern                  | Wien                    |      |  |  |
| AT100000                                                                                                    | AT           | Wien                                                  | Wien                    |      |  |  |
| AT100200                                                                                                    | AT           | Freilager Wien                                        | Wien                    |      |  |  |
| AT100300                                                                                                    | AT           | Praterkai                                             | Wien                    |      |  |  |
| AT100400                                                                                                    | AT           | Inzersdorf                                            | Wien                    |      |  |  |
| AT100900                                                                                                    | AT           | Wien/Post                                             | Wien                    |      |  |  |
| AT100901                                                                                                    | AT           | Aussenstelle Selbstverzollung                         | Wien                    |      |  |  |
| AT230000                                                                                                    | AT           | St. Pölten Krems Wiener Neustadt                      | St. Pölten              |      |  |  |
| AT230100                                                                                                    | AT           | Tulin                                                 | Langenlebarn            |      |  |  |
| AT230200                                                                                                    | AT           | Mistelbach                                            | Mistelbach              | ~    |  |  |
|                                                                                                    |              | 🗸 ОК 🛛 🗶 С                                            | Cancel                  |      |  |  |
|                                                                                                    |              |                                                       | 1/3                     | 3239 |  |  |

#### Obrázok 29

<u>Tlačítko 8</u>. Zobrazia sa všetky číselníky, ktoré sa používajú v programe. Či už automaticky aktualizované zo stránky CRSR, alebo neaktualizované (aktualizované ručne).

#### 2.6.5.1. Aktualizácia číselníkov

| 🚰 Číselníky na CRSR                                               |                        |                                                                                                 |
|-------------------------------------------------------------------|------------------------|-------------------------------------------------------------------------------------------------|
| RSS CRSR                                                          |                        |                                                                                                 |
|                                                                   |                        | Aplikácie Colná správa SR Podpora 🛆                                                             |
|                                                                   | aktualizácia:          | a: [Taric SK - 13, 11, 2008] [Kalkulačný modul - 13, 11, 2008] [Kvóty - 13, 11, 2008]           |
| Číselníky                                                         |                        | 🏠 🖂 🖗 💥                                                                                         |
| Číselníky na stiahnutie                                           |                        |                                                                                                 |
| Certifikáty (DMCISCertificate)                                    | 31.10.2008<br>01:00:00 |                                                                                                 |
| Typy certifikátov (DMCISCertificateType)                          | 30.06.2008<br>01:00:02 |                                                                                                 |
| Merné jednotky (aj s kvalifikátorom) (DMCISMeasurementUnit)       | 22.10.2008<br>01:00:31 |                                                                                                 |
| Doplnkové kódy (DMCISAdditionalCode)                              | 06.11.2008<br>01:00:25 |                                                                                                 |
| Typy doplnkových kódov (DMCISAdditionalCodeType)                  | 26.06.2008<br>01:00:06 |                                                                                                 |
| Krajiny (DMCISCountry)                                            | 22.10.2008<br>01:00:35 |                                                                                                 |
| Skupiny krajín (DMCISCountryGroup)                                | 16.05.2008<br>14:28:59 |                                                                                                 |
| Nomenklatúra (DMCISNomenclature)                                  | 13.11.2008<br>01:00:49 | 3 🔊 Internet                                                                                    |
| Režimy (DMCISProcedure)                                           | 16.05.2008<br>14:31:51 | 3 Itačili ste sťahovanie číselníkov z internetu.<br>Táto operácia môže trvať aj niekoľko minút, |
| Dodatočné kódy (DMCISProcedureSK)                                 | 27.10.2008<br>01:02:51 | pričom budete musieť čakať na jej ukončenie.<br>Želáte si ju spustiť napriek tomu?              |
| Kombinácie pož. a predch. režimu (DMCISProcedureCombination)      | 16.05.2008<br>14:31:52 |                                                                                                 |
| Kombinácie režimov (národné) (DMCISProcedureSKCombination)        | 27.10.2008<br>01:02:58 |                                                                                                 |
| Druhv deklarácií (DMCISDeclarationType)                           | 16.05.2008             |                                                                                                 |
| OK     Automatické sťahovanie všetkých číselníkov zo stránky CRSR |                        |                                                                                                 |

#### Obrázok 30

Aktualizácia číselníkov je plne automatická. Deje sa po odkliknutí tlačítka "Automatické sťahovanie všetkých číselníkov zo stránky CRSR". K voľbe sa dostanete v menu programu JCDWIN cez "Pomoc" – "Aktualizácia programu" – "Aktualizácia číselníkov zo stránky CRSR"

Strana:24

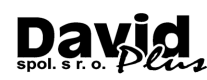

2.7. Vytváranie XML súboru

<u>Tlačítko 16</u>. XML súbor sa vždy vytvára z dokladu ECKV, na ktorom práve stojíte. Tento doklad je v určitom stave. Stav je číslo a je uchovaný v poli názvu "Stav". Vytvorením XML súboru sa stav dokladu zmení, a to na číslo, ktoré je charakterizované poslednou XML správou, vytvorenou z dokladu. Stav dokladu sa mení presne podľa scenára (ale dá sa aj <u>zmeniť ručne</u>). Novovytvorený doklad je v stave "000000000". Postupne, ako sa z neho vytvárajú exportné XML správy, alebo prijímajú importné XML správy z CRSR, stav sa mení podľa týchto správ. (Napr. stav sa mení postupne z "000000000" na "SK51500000", a ďalej "SK52800000", "SK529A0000", "SK59900000", "SK513A0000", "SK504A0000" atď., viď scenáre ECKV).

| ikad | Ехр      | 0                                                        | rtné a imp             | ortné )  | (ML súbory f      | ECKV      |          |             |      |              |   | X |
|------|----------|----------------------------------------------------------|------------------------|----------|-------------------|-----------|----------|-------------|------|--------------|---|---|
|      | LRN      |                                                          |                        |          | MRN               |           | Тур      | Názov       |      |              |   |   |
|      |          |                                                          |                        |          |                   |           |          |             |      |              |   |   |
|      | 1        | k                                                        | Výber z                | o zozna  | mu správ          |           |          |             |      |              |   |   |
|      |          |                                                          | Správa č.              | Názov,   | , popis správy    |           |          |             | ~    |              |   |   |
|      |          |                                                          | SK513A                 | Dopine   | nie údajov neúp   | olného co | lného vy | hlásenia    |      |              |   |   |
|      |          |                                                          | SK514                  | Žiados   | ť o zrušenie coln | ného vyhl | ásenia   |             |      |              |   |   |
| 1    |          | Þ                                                        | SK515 Colné vyhlásenie |          |                   |           |          |             |      |              |   | > |
|      | LRN      | SK904 Vyžiadanie informácie o stave colného vyhlásenia 🧅 |                        |          |                   |           |          | ~           |      |              |   |   |
|      |          | <                                                        |                        |          |                   |           |          |             | >    |              |   |   |
|      |          | 2                                                        | Zadajte číslo          | CÚ, na k | torý sa bude spr  | áva odos  | ielať    | 5200        |      |              |   |   |
|      |          |                                                          |                        |          | 🗸 ОК              | ×         | Zrušiť   | ]           |      |              |   |   |
| <    |          |                                                          |                        |          |                   |           |          |             |      |              |   | > |
|      | <b>•</b> | 9                                                        | 🗿 Zobraz ex            | p. XML   | 📳 Pozri exp       | . XML     | 1000     | Komunikátor | E:   | xport do XML |   | 0 |
|      | ŧ.       | 9                                                        | 🗿 Zobraz in            | p. XML   | 📳 Pozri imp       | . XML     |          |             | 🐴 lı | mport z XML  | • | Ŷ |

#### Obrázok 31

Po stlačení tlačítka č. 12, za zobrazí okno s exportnými a importnými správami patriacimi k aktuálnemu dokladu. V hornej časti sú všetky exportné správy, v spodnej časti okna všetky importné správy. Správy sa dajú prehliadať tlačítkami "*Zobraz*" a "*Pozri*".

Modul ECKv - Príručka používateľa

🔼 C:\JCDW\_C\sprava.xml - Avant Browser Soubor Úpravy Zobrazit Záložky AutoFill Nástroje Nápověda 🔍 - 🔁 - 🏠 🚯 - 🔁 - 🤸 🔞 C:\JCDW\_C\spra 🙆 - 🔍 0 - B B 4 - D 1 8 M Gmail - Inbox (... 🞖 Google Reader... 🔞 OrangePortal 🔞 C:\JCDW\_C\sp... 🔞 C:\JCDW\_C\sp... Google <?xml version="1.0" encoding="utf-8" ?> - <Header xmlns=""> <LRN>DA04-08-000132</LRN> <MessageTypeCode>SK906</MessageTypeCode> - <FunctionalError> <ErrorTypeCode>4</ErrorTypeCode> <ErrorPointer>SAD.Item(1).ItemCertificate</ErrorPointer> <ErrorReason>(PR073) Ak v odseku 25 (Druh dopravy na hranici) nie je uvedený druh dopravy '5' (pošta), tak v odseku 44 musí byť uvedený aspoň jeden záznam, kde kód certifikátu je jeden z uvedených: ('N703', 'N704', 'N705', 'N710', 'N714', 'N720', 'N722', 'N730', 'N740', 'N741', 'N750', 'N760', 'N952')</ErrorReason> </FunctionalError> </Header> 🚯 🔞 Hotovo 📲 💂 🚳 🖕 🔂 🖕 100% 📑 Tento počítač

Strana:25

#### Obrázok 32

| Egoubor Úpravy Zobrazit Záložky AutoFill Nástroje Nápověda                                                                                                    |                       |  |  |  |  |  |  |  |  |
|----------------------------------------------------------------------------------------------------|-----------------------|--|--|--|--|--|--|--|--|
| [ < ] , < ] , < ] | . /                   |  |  |  |  |  |  |  |  |
| 🛿 🛛 Google 🥂 Gmail - Inbox (4) - slavm 🐰 Google Reader (38) 🔞 OrangePortal 🔞 🕫                                                                                                    | C:\JCDW_C\sprava.xml× |  |  |  |  |  |  |  |  |
| <pre>2000 0gery gudal gudal gudal gudal mague gudored</pre>                                                                                                    |                       |  |  |  |  |  |  |  |  |

#### Obrázok 33

Exportný XML súbor sa vytvára stlačením tlačítka "Export do XML". Najskôr sa zobrazí okno s výberom typu správy, ktorú chceme vytvoriť a potom sa zobrazí potvrdzovacia správa o úspešnom (alebo neúspešnom) vytvorení XML súboru.

Modul ECKv - Príručka používateľa

| 🔤 Exp  | oortné a impo                                                                                                    | ortné XML súbory                                                                                                    | ECKV             |                                                             | 🔳 🗖 🔀                                                                                                    |
|--------|----------------------------------------------------------------------------------------------------|----------------------------------------------------------------------------------------------------|------------------|-------------------------------------------------------------|----------------------------------------------------------------------------------------------------|
| LRN    |                                                                                                    | MBN                                                                                                    |                  | Тур                                                         | Názov                                                                                                    |
|        |                                                                                                    |                                                                                                    |                  |                                                             |                                                                                                    |
|        | <ul> <li>✓ýber zo</li> <li>Správa č.</li> <li>SK513A</li> <li>SK514</li> <li>SK515</li> <li>SK904</li> <li>✓ I</li> <li>Zadajte číslo 0</li> </ul> | zoznamu správ<br>Názov, popis správy<br>Doplnenie údajov ne<br>Žiadosť o zrušenie co<br>Colné vyhlásenie<br>Vyžiadanie informácie<br>CÚ, na ktorý sa bude s | Export           | ECKV S<br>Skutoč<br>RC:<br>LRN:<br>MRN:<br>export<br>s dátu | K515<br>Čne si želáte vytvoriť z vývozného JCD<br>39737,5758127452<br>DA04-08-000132<br>tný XML súbor, ako správu č. SK515<br>mom a časom vytvorenia 14.11.2008, 13:29:00?<br><u>Ano</u> <u>N</u> e |
|        |                                                                                                    |                                                                                                    |                  |                                                             | >                                                                                                    |
| ▲<br>↓ | Cobraz exp                                                                                                    | 0. XML 🛛 📳 Pozri ex<br>0. XML 👘 Pozri im                                                                                                    | p. XML<br>p. XML |                                                             | Komunikátor                                                                                                    |

Day spol. s r. o

Strana:26

#### Obrázok 34

Hneď po potvrdení sa program pýta aj, či správu má aj odoslať a po kladnej odpovedi sa umožní podpísanie správy <u>elektronickým podpisom</u> a jej odoslanie na CRSR. Vytvorenie XML súboru môže skončiť aj chybovým hlásením, kde v spodnej časti nájdete

Vytvorenie XML súboru môže skončiť aj chybovým hlásením, kde v spodnej časti nájdete informácie o chybe.

| 🚰 Chyba                                                                                                    |          |
|----------------------------------------------------------------------------------------------------|----------|
| Neplatné vstupné dáta.                                                                                                    |          |
| C < Detail Z                                                                                                    | avriet   |
|                                                                                                    |          |
| 0                                                                                                    | <u>^</u> |
| Kxs::otherwise>li<br>Kystycalue.of.celect="name(")"/\ll                                                                                                    |          |
| <pre></pre> <pre></pre> <pre>&lt;</pre> |          |
| 0                                                                                                    |          |
| 0 00                                                                                                    |          |
| 0                                                                                                    |          |
| xslReference=http://www.monex.sk/MonexSDE/CRSRDV/XSLT/S<br>3.002.xslt                                                                                                    | K51      |
| The element 'SAD' has invalid child element 'CurrencyCode'. List of                                                                                                    |          |
| possible elements expected: 'SADAmendmentNumber'.                                                                                                    |          |
|                                                                                                    |          |
|                                                                                                    |          |

Obrázok 35

Strana:27

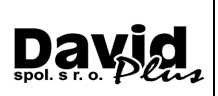

# 2.8. Odosielanie XML súboru

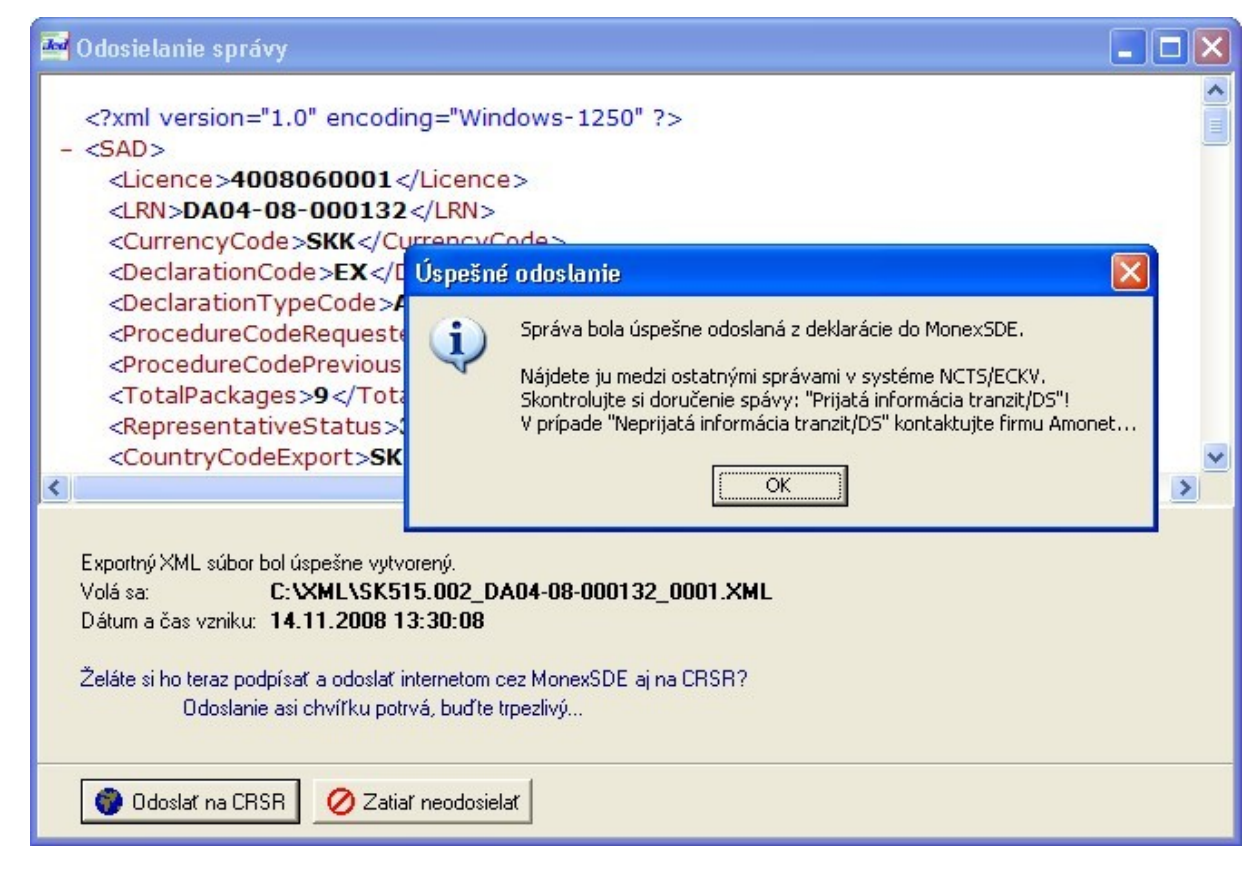

#### Obrázok 36

Odoslať správa sa dá dvoma (keď počítame aj externý komunikátor, tak troma) spôsobmi. Pri vytváraní XML správy (viď vyššie) sa program opýta, či má súbor cez MonexSDE aj odoslať.

Druhá možnosť odoslania je cez <u>tlačítko 16</u>. V tomto prípade sa XML súbor nevytvára, lebo už bol vytvorený pred tým, len nebol z nejakého dôvodu vtedy odoslaný. Napr. odoslať sa nedal pretože

zrovna nefungoval internet. V tomto prípade (po stlačení tlačítka 13) sa XML súbor na odoslanie vyberie zo zoznamu podľa čísla exportnej správy a podľa LRN. Zobrazuje sa celý obsah adresára s "neupratanými" správami.

Ďalšou možnosťou odoslania je odosielanie cez externý "komunikátor" a to vtedy, keď sa z nejakého dôvodu (napr. vypršanie elektronických podpisov) nedá odoslať cez modul ECKV. Vtedy sa v komunikátore vyberie "Odosielanie dokumentov", tam sa postupne vyberie XML správa, podpíše sa, vytvorí sa a odošle sa, jednoducho sa postupuje podľa <u>obrázka</u> zhora dole.

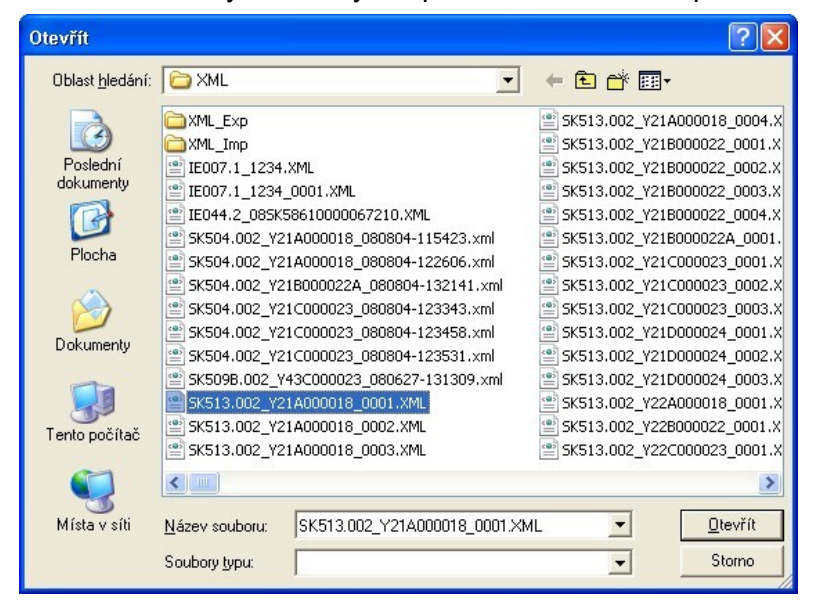

Obrázok 37

# 

# 2.9. Podpisovanie XML súboru elektronickým podpisom

Firemný elektronický podpis ako súbor s koncovkou PFX musíte mať uložený v počítači a v "<u>nastaveniach el. podpisov</u>" musí naň ukazovať cesta "Certifikát pre rozšifrovanie" v skupine "Prijímanie...". Súkromný certifikát taktiež musíte mať uložený a musí naň ukazovať "Certifikát pre podpis" a "Certifikát pre rozšifrovanie" v skupine "Odosielateľ" (obrázok je <u>tu</u>).

Súkromný certifikát musíte mať uložený aj na "tokene" (kľúčiku), ktorý ste obdržali od firmy <u>DTCA</u>. Ten pri podpisovaní musí byť založený v počítači (najčastejšie v USB), pričom musíte poznať heslo, ktorým sa potvrdzuje vybratý certifikát.

Pred prvým podpísaním sa musí nainštalovať ovládač "tokenu". Všetky ovládače sú na <u>stránke</u> *DTCA*.

| D.Signer/XAdES                                                                                                    |                   | Ľ         |
|----------------------------------------------------------------------------------------------------|-------------------|-----------|
| 🖓 Dokument nie je podpísaný 🛛 🔬 📄 🗙                                                                                                    |                   |           |
| SK515.002 - Colné                                                                                                    |                   |           |
| SK515.002 - Colné vyhlásenie                                                                                                    |                   |           |
| SAD :<br>Licence = "4008060001"<br>LRN = "DA04-08-000132"<br>CurrencyCode = "SKK"<br>DeclarationCode = "EX"<br>DeclarationTypeCode = "A"<br>ProcedureCodeRequested = "10"<br>ProcedureCodePrevious = "00"<br>TotalPackages = "9"<br>RepresentativeStatus = "3"<br>CountryCodeExport = "SK"<br>CountryCodeDestination = "TR"<br>IdentityTransportArrivalDeparture = "WL59257/EL706AY" |                   |           |
|                                                                                                    | 12 8427           | >         |
| T Zalomiť text                                                                                                    | Xml dáta Verifika | ačné dáta |
|                                                                                                    | Podpísať OK       | Storno    |

#### Obrázok 38

Pred samotným podpisovaním sa zobrazí okno s červeným textom "Dokument nie je podpísaný". Kliknite na tlačítko "Podpísat", zobrazí sa vám okno s certifikátmi, kliknete na súkromný certifikát, ktorým podpisujete a kliknete na tlačítko "OK".

Strana:29

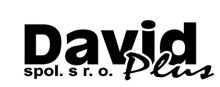

### 🥵 Výber certifikátu

Vyberte certifikát, ktorý chcete použiť. Pre vytvorenie zaručeného elektronického podpisu musí byť použitý kvalifikovaný certifikát, vydaný akreditovanou certifikačnou autoritou.

Overte platnosť vybraného podpisového certifikátu na základe relevantných verejne dostupných informácií o revokácii (aktuálne platný zoznam zrušených certifikátov). Použitie neplatného certifikátu má za následok vytvorenie neplatného elektronického podpisu!

Potvrdením výberu certifikátu podpíšete dokument!

| Vydaný pre           | 🛆 🛛 Vydavateľ           | Platný do           |
|----------------------|-------------------------|---------------------|
| ng. Martin Záhradník | PostSignum Qualified CA | 12.12.2008 16:59:42 |
| Martin Záhradník     | DevCert2                | 10.6.2009 15:28:06  |
|                      |                         |                     |
|                      |                         |                     |
|                      |                         |                     |
|                      |                         |                     |

#### Obrázok 39

Po úspešnom podpísaní sa vám zobrazí okno so zeleným textom "Dokument bol podpísaný".

| D.Signer/XAdES                                                                                                    | ×                         |
|----------------------------------------------------------------------------------------------------|---------------------------|
| 🤃 Dokument bol podpísaný 🛛 🔒 🗙                                                                                                    | 0                         |
| SK515.002 - Colné                                                                                                    |                           |
| SK515.002 - Colné vyhlásenie                                                                                                    |                           |
| SAD :<br>Licence = "4008060001"<br>LRN = "DA04-08-000132"<br>CurrencyCode = "SKK"<br>DeclarationCode = "EX"<br>DeclarationTypeCode = "A"<br>ProcedureCodeRequested = "10"<br>ProcedureCodeRequested = "10"<br>ProcedureCodeRequested = "1 |                           |
| 🗖 Zalomiť text                                                                                                    | Xml dáta Verifikačné dáta |
|                                                                                                    | Podpísať OK Storno        |

Obrázok 40

Strana:30

### 2.10. Automatický import XML správ

Automatický import XML správ z CRSR je nová funkcie, ktorá deklarantom výrazne zjednoduší import XML správ. Táto funkcia automaticky zobrazí všetky správy, ktoré sa týkajú aktuálneho dokladu (doklad, na ktorom ste práve nastavení), vyhodnotí ich a navrhne korektné poradie pre automatický všetkých XML správ, ktoré ešte importované neboli. Následne stlačením jedného tlačidla všetky správy naimportuje.

Stlačením ikony č. 19 sa spustí funkcia pre automatický import XML správ z CRSR. Automaticky sa vyfiltrujú všetky XML správy, ktoré sa týkajú aktuálne označeného dokladu, preto je potrebné, aby ste pred jej spustením boli nastavení na tom doklade, pre ktorý chcete správy importovať.

Vlastnosti okna sa predvyplnia automaticky: Zakážu sa takmer všetky tlačítka, "dátum od" sa naplní dátumom vytvorenia dokladu, "dátum do" sa naplní dnešným dátumom, nastaví sa zaškrtnutie "zobraziť iba správy k aktuálnemu dokladu".

| ML správy David Plus s.r.o. na CRSR                                                                             |                                                                                   |                                                                                                    |                                                                                                    |                                                             |    |  |  |  |
|----------------------------------------------------------------------------------------------------|-----------------------------------------------------------------------------------|----------------------------------------------------------------------------------------------------|----------------------------------------------------------------------------------------------------|-------------------------------------------------------------|----|--|--|--|
| Od-do vrátane         Čo sa z           22.02.2008 IS         00:00:00           27.10.2009 IS         23:59:53 | Typ dokumentov       iko       @ Všgtky       exporty       mporty       14:07:01 | Všetky           □         Automaticky voliť očakáv           ☑         Pri otvorení okna automa           ☑         Zobraziť iba správy k akt           □         Zobraziť iba správy k akt           □         Automatické importy sprá | raný typ správy<br>ticky vykonať "Obnov"<br>Jáhremu dokladu<br>uáhremu pracovisku<br>v. (interval v min.) 5 🚖 | Autoobnova<br>1 minúta<br>Funguje len pri<br>aktívnom okne! |    |  |  |  |
| info_subject                                                                                                    | info_type_name                                                                    | info_partner                                                                                                    | info_type                                                                                                    | msg1_type info_sender                                       | *  |  |  |  |
| Y32A000444                                                                                                    | Sprievodka DV                                                                     | Colný úrad Bra                                                                                                    | itislava 112                                                                                                  | 1 Colný úrad Bratislava                                     |    |  |  |  |
| Y32A000444                                                                                                    | SK529B.002 - Rozhodnutie o                                                        | zamietnutí pr Colný úrad I                                                                                                    | Bratislava 420                                                                                                | 1 Colný úrad Bratislava                                     | _  |  |  |  |
| Y32A000444                                                                                                    | SK528.002 - Potvrdenie o prij                                                     | atí colného Colný úrad I                                                                                                    | Bratislava 418                                                                                                | 1 Colný úrad Bratislava                                     | -1 |  |  |  |
| Y32A000444                                                                                                    | Prijatá informácia DS                                                             | Colný úrad Bra                                                                                                    | itislava 47                                                                                                   | 1 Colný úrad Bratislava                                     |    |  |  |  |
| Y32A000444                                                                                                    | SK515.002 - Colné vyhlásenie                                                      | Colný úrad Bra                                                                                                    | tislava 308                                                                                                   | 2 David Plus s.r.o.                                         | -  |  |  |  |
| •                                                                                                    |                                                                                   |                                                                                                    |                                                                                                    | 4                                                           |    |  |  |  |
| Stav aktuálneho dokladu, na ktorom stojíte: SK51500000                                                          |                                                                                   |                                                                                                    |                                                                                                    |                                                             |    |  |  |  |
| h Importuj všetko h Importuj g                                                                                  | 26. 9. 2008 9:21:09                                                               | SK528.002 - Potvrđenie o p                                                                                                    | i <b>jatí colného</b><br>pžiť do                                                                              | Stránka 1 z 1 << >><br>všetko do                            |    |  |  |  |

#### Obrázok 41

Pokiaľ je funkčné tlačítko "Importuj všetko", po odkliknutí sa automaticky naimportujú všetky XML správy čakajúce na CRSR k aktuálnemu dokladu. Napr. ak doklad je v stave SK515 (JCD je odoslané na colnicu), a na CRSR čaká SK528 (potvrdenie o prijatí JCD), SK529A (rozhodnutie o pridelení colne schváleného určenia) aj SK599 (potvrdenie o výstupe tovaru), tak sa postupne automaticky naimportuje SK528, potom SK529A a nakoniec SK599. Stav dokladu sa zmení na poslednú naimportovanú správu, teda SK599.

Pokiaľ je toto tlačítko neaktívne, program správy buď nevie naimportovať, alebo na CRSR nie sú žiadne správy čakajúce k danému dokladu na import. V tomto prípade, alebo ak chcete z ľubovoľného iného dôvodu importovať správy manuálne, pre tento účel môžete použiť tlačítko "Importuj označené", čím môžete importovať (jednotlivo) práve označenú správu.

Súčasne s automatickým alebo manuálnym importom správ sa stiahnu z internetu aj všetky ostatné dostupné elektronicky podpísané XML súbory k danému dokladu, ktoré môžu byť okrem iného potrebné na daňové účely

### 2.11. Zmena stavu dokladu

Keď budete chcieť z akéhokoľvek dôvodu zmeniť stav dokladu, kliknite pravým tlačítkom myšky na doklad a vyberte "Zmena stavu dokladu". Program vám ponúkne okno s terajším stavom a výberom hodnôt iných stavov. Zmeniť stav dokladu sa dá len vo vašom počítači, stav dokladu na CRSR sa meniť nedá a ten musí korešpondovať so stavom vo vašom počítači!

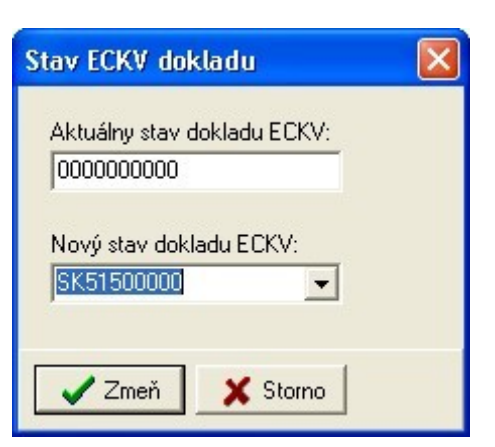

Obrázok 42

Strana:31

# 2.12. História XML správ na CRSR podľa filtra

"História XML správ na CRSR podľa filtra" slúži pre zobrazenie zoznamu a zobrazenie alebo uloženie obsahu XML správ podľa voliteľne nastaveného filtra.

| 🔤 XM   | IL správy David Plus s.r.o.                                              | na CRSR   |                |                                                                                 |                                                                                           | 1000                                                                                                    |                         |           |                                     | x     |
|--------|--------------------------------------------------------------------------|-----------|----------------|---------------------------------------------------------------------------------|-------------------------------------------------------------------------------------------|----------------------------------------------------------------------------------------------------|-------------------------|-----------|-------------------------------------|-------|
| 0d-c   | do viátane<br>02.2008 <u>3</u> 00:00:00<br>10.2009 <u>3</u> 23:59:59     | ⊂Čosazobi | porty          | fyp dokumentov<br>▼ Vš <u>e</u> tky<br>C <u>L</u> en číselné správy<br>14:05:52 | Všetky<br>☐ Automatici<br>✔ Pri otvorer<br>✔ Zobraziť ib<br>☐ Zobraziť ib<br>☐ Automatici | ky voliť očakávaný typ správy<br>ní okna automaticky vykonať "O<br>na správy k aktuálnemu dokladu<br>na správy k aktuálnemu pracovis<br>ké importy správ. (interval v min. | lbnov''<br>sku<br>} 5 € | Auto      | obnova<br>a v<br>len pri<br>n okne! | lbnov |
| info   | _subject                                                                 | [i        | info_type_na   | me                                                                              |                                                                                           | info_partner                                                                                                    | info_type               | msg1_type | info_sender                         | -     |
| ► Y32  | XA000444                                                                 |           | Sprievodka I   | DV                                                                              |                                                                                           | Colný úrad Bratislava                                                                                                    | 112                     | 1         | Colný úrad Bratislava               |       |
| Y32    | 2A000444                                                                 |           | SK529B.0       | 02 - Rozhodnutie o                                                              | zamietnutí pr                                                                             | Colný úrad Bratislava                                                                                                    | 420                     | 1         | Colný úrad Bratisl                  | ava   |
| Y32    | 2A000444                                                                 |           | SK528.002      | 2 - Potvrdenie o prij                                                           | atí colného                                                                               | Colný úrad Bratislava                                                                                                    | 418                     | 1         | Colný úrad Bratisl                  | ava   |
| Y32    | A000444                                                                  |           | Prijatá inform | iácia DS                                                                        |                                                                                           | Colný úrad Bratislava                                                                                                    | 47                      | 1         | Colný úrad Bratislava               |       |
| Y32    | 2A000444                                                                 |           | SK515.002      | 2 - Colné vyhlásenie                                                            | •                                                                                         | Colný úrad Bratislava                                                                                                    | 308                     | 2         | David Plus s.r.o.                   |       |
|        |                                                                          |           |                |                                                                                 |                                                                                           |                                                                                                    |                         | •         |                                     |       |
| Stav a | Stav aktuálneho dokladu, na ktorom stojíte: SK51500000                   |           |                |                                                                                 |                                                                                           |                                                                                                    |                         |           |                                     |       |
|        | 26. 9. 2008 10:20:56 Sprievodka DV Stránka 1 z 1 << >>                   |           |                |                                                                                 |                                                                                           |                                                                                                    |                         |           |                                     |       |
|        | 🖓 Zobraz XML 🛛 📋 Bozri ako 🛛 📮 Uložit do 🔹 🙀 Uložit všetko do 🔹 👖 Koniec |           |                |                                                                                 |                                                                                           |                                                                                                    |                         |           |                                     |       |

#### Obrázok 43

Nastavením parametrov a následným stlačením tlačítka "Obnov" nastane filtrácia a zobrazenie zoznamu všetkých vyfiltrovaných správ. Označenú správu si môžete:

- Zobraziť ako XML tlačítko "zobraz ako XML"
- Zobraziť ako text tlačítko "Pozri ako"
- Uložiť na zvolené médium vo formáte XML tlačítko "Ulož do..."

Stlačením tlačítka "Uložiť všetko do…" uložíte všetky vyfiltrované správy

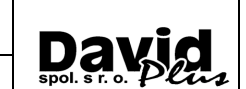

Strana:32

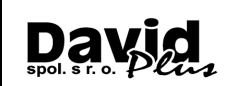

### 2.13. Elektronické správy pre daňové účely

Táto funkcia slúži pre poskytovanie elektronických správ z procesov elektronického colného konania pre daňové účely v zmysle aktualizovaného usmernenia Daňového riaditeľstva SR z 14. 10. 2009.

Elektronické správy sú priebežne počas importu XML správ ukladané na pevný disk počítača, v prípade potreby je možné uskutočniť dodatočný príjem ešte neuložených správ zo servera CRSR (ak sú ešte na serveri k dispozícii). Správy je možné potom filtrovať podľa zadaných kritérií a vyhovujúce správy je možné uložiť na zvolené médium a použiť pre potreby daňových orgánov alebo subjektov, pre ktoré poskytujete deklaračné služby.

Funkcia pracuje v dvoch krokoch, ktoré sú popísané ďalej.

### 2.13.1. Príjem elektronických správ pre daňové účely

Ako už bolo spomenuté, k ukladaniu XML správ dochádza priebežne počas importu XML správ. Táto funkcia slúži pre stiahnutie tých správ, ktoré počas importov neboli z ľubovoľného dôvodu stiahnuté a preto by mohli chýbať.

#### Upozornenia:

- Príjem elektronických správ môže trvať aj niekoľko desiatok minút až niekoľko hodín, všetko záleží od množstva sťahovaných dát a rýchlosti a kvality internetu a hlavne od aktuálneho vyťaženia serveru, na ktorom sa správy nachádzajú. Preto doporučujeme túto funkciu používať mimo pracovnej špičky, t.j. skoro ráno alebo neskôr poobede, najlepšie mimo pracovnej doby, ak je to možné.
- Táto funkcia by mala byť spustená minimálne jeden krát mesačne, pretože dostupnosť správ na serveri CRSR je garantovaná 3 mesiace a potom už nemusia byť dostupné.
- Táto funkcia by mala byť spustená pred tým keď meníte svoj elektronický podpis.
- V prípade sieťovej inštalácie stačí túto funkciu spustiť iba na jednom z počítačov v sieti za podmienky, že na tomto počítači sú uložené všetky profily, pre ktoré chceme správy importovať.
- Viacnásobné spustenie nie je na škodu (ak neberieme do úvahy zbytočné zaťažovanie servera), tie správy, ktoré už boli pred tým prijaté sa jednoducho preskočia.

| 🖬 Spravy pre DRSR                                                                                                    |                      |  |  |  |  |
|----------------------------------------------------------------------------------------------------|----------------------|--|--|--|--|
| Príjem elektronických správ pre daňové účely<br>Stiahne z internetu a uloží všetky dostupné elektronické správy SK529A, SK599 a ich sprievodky p<br>Táto operácia môže trvať dlhšiu dobu!                                                                                                    | pre daňové účely.    |  |  |  |  |
| Spusti                                                                                                    |                      |  |  |  |  |
| Export elektronických správ pre daňové účely         Filtrácia a uloženie vyfiltrovaných správ SK529A, SK599 a ich sprievodiek pre daňové účely na zvo         EORI subjektu:       SK2020143620         (pokiať nebude uvedené žiadne EORI, budú roztriedené všetky elektronické sprá         Elektronické správy od:       01.10.2009         Exportovať správy SK529A | vlené médium.<br>vy) |  |  |  |  |
|                                                                                                    |                      |  |  |  |  |
| Ive Exportovat spravu 5∧555<br>Exportovať Sprievodku k správe SK599 (ak existuie)                                                                                                    |                      |  |  |  |  |
| Uložiť do: T:\<br>V zadanej ceste bude ešte vytvorený podadresár s názvom [EORI_od-do]<br>Spusti<br>Vytlačiť zoznam súborov vo výstupnom adresári                                                                                                    | ġ                    |  |  |  |  |

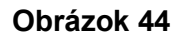

#### Modul ECKv - Príručka používateľa

Po stlačení horného tlačítka "Spusti" sa v novom okne zobrazí dátumový rozsah 5 mesiacov do dneška a načítajú sa všetky profily zadefinované v MonexSDE. Profily sú zaškrtnuté, odškrtnutím sa pre vybraný profil následne nebudú sťahovať žiadne správy pre daňové účely.

| Odkedy                                                                                                    | Profily                                                                                                    |               |
|----------------------------------------------------------------------------------------------------|----------------------------------------------------------------------------------------------------|---------------|
| 30.05.2009                                                                                                  | 1 Default                                                                                                    |               |
| Dokedv                                                                                                    |                                                                                                    |               |
| 27.10.2009                                                                                                  | IS                                                                                                    |               |
| 1                                                                                                    |                                                                                                    |               |
|                                                                                                    |                                                                                                    |               |
|                                                                                                    |                                                                                                    |               |
| Táto funkcia stiahn<br>importu XML správ<br>Sťahovanie súboro<br>desiatok minút v zá<br>vyťaženia servera a | súbory pre daňovú správu, ktoré ešte neboli stiahnuté p<br>CRSR.<br>pre daňovú správu z internetu môže trvať aj niekoľko<br>islosti od rýchlosti internetového pripojenia, okamžitého<br>mrožstva odosielaných a prijímaných súborov<br>funkciu doporučujeme spúšťať mimo hlavnej pracovnej | očas<br>doby. |

#### Obrázok 45

Spustením tlačítka "Spusti" začne proces sťahovania podpísaných elektronických XML súborov z internetu, a to konkrétne SK529A, SK599 a sprievodiek za zadané obdobie. Súbory sa predbežne ukladajú v ceste ..Doklady\XML\_ECKV\. Vami zadané obdobie je následne programom rozsekané po 10 dňoch kvôli rýchlejším odozvám centrálneho servera.

O priebehu sťahovania ste priebežne informovaný v stavovom okne:

|                                                                                                    | Prebieha sťahovanie zoznamu správ z MonexSDE<br>Počet uložených: 177, počet preskočených: 1                                                            |  |
|----------------------------------------------------------------------------------------------------|----------------------------------------------------------------------------------------------------|--|
| Profil 1 - Default<br>Kontrolujem správy o<br>Počet záznamov: 10<br>Stránka: 1 / 4<br>Stránka: 2 / 4<br>Stránka: 2 / 4<br>Stránka: 3 / 4<br>Stránka: 4 / 4<br>Kontrolujem správy o<br>Počet záznamov: 60<br>Stránka: 7 / 8<br>Stránka: 7 / 8<br>Stránka: 7 / 8<br>Stránka: 8 / 8<br>Kontrolujem správy o<br>Počet záznamov: 60<br>Stránka: 1 / 3 | d 30.05.2009 00:00:00 do 09.06.2009 00:00:00<br>9<br>d 09.06.2009 00:00:00 do 19.06.2009 00:00:00<br>4<br>d 19.06.2009 00:00:00 do 29.06.2009 00:00:00 |  |

Obrázok 46

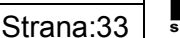

David

Strana:34

### 2.13.2. Export elektronických správ pre daňové účely

Export elektronických správ slúži pre filtráciu uložených XML správ a následný export vyfiltrovaných správ na zvolené médium.

Do filtra môžete zadať požadované parametre pre filtráciu, ako je EORI subjektu, pre ktorý sa spracovanie dátumový rozsah prevádza, a typy dokladov. EORI subjektu je možné prevziať z aktuálneho dokladu, alebo ponechať prázdne. V tom prípade budú exportované daňové doklady pre všetky subjekty, ktoré vyhovujú ostatným parametrom filtra.

| Filtrácia a ulo: | enie vyfiltrovaných správ pre daňové účely<br>fenie vyfiltrovaných správ SK529A, SK599 a ich sprievodiek pre daňové účely na zvolené médium. |
|------------------|----------------------------------------------------------------------------------------------------|
| EORI subjekt     | (pokiať nebude uvedené žiadne EORI, budú roztriedené všetky elektronické správy)                                                             |
| Elektronické :   | správy od: 01.10.2009 💌 do: 28.10.2009 💌                                                                                                    |
| Exportova        | ď správu SK529A<br>ovať Sprievodku k správe SK529A                                                                                           |
| Exportova        | íť správu SK599<br>ovať Sprievodku k správe SK599 (ak existuje)                                                                              |
| Uložiť do:       | T:\<br>V zadanej ceste bude ešte vytvorený podadresár s názvom [EORI_od-do]                                                                  |
|                  | Spusti                                                                                                    |
|                  |                                                                                                    |

#### Obrázok 47

Na záver je potrebné zvoliť cestu na médium alebo disk, kde sa súbory uložia. Na tomto médiu sa pre každý subjekt s rozdielnym EORI vytvorí samostatný adresár, ktorý je označený číslom EORI a dátumovým rozsahom, odkiaľ je možné súbory prekopírovať alebo, ak bolo zvolené iba jedno EORI, odovzdať daňovému subjektu alebo priamo daňovej kontrole.

Stlačením tlačidla "Spusti" sa vykoná filtrácia dokladov podľa zadaných parametrov a ich uloženie na zvolené médium

Po exporte sa dá aj vytlačiť zoznam exportovaných súborov, ktorý môže slúžiť napr. ako príloha pre odovzdávací protokol.

Strana:35

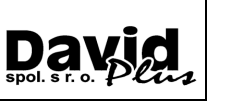

# 2.14. O programe...

<u>*Tlačítko č. 21*</u>, zobrazia sa informácie o moduloch programu JcdWin, kontakty, verzie, telefónne čísla.

| Informácie | o module                                                             | <b>— X</b>         |  |  |  |
|------------|----------------------------------------------------------------------|--------------------|--|--|--|
|            |                                                                      |                    |  |  |  |
| 1          | indows)                                                              |                    |  |  |  |
| ~          | XML (Export/Import)                                                  |                    |  |  |  |
|            | D.T.C.A. (Digitálne podpisy)                                         |                    |  |  |  |
|            | Amonet (Sifrované internetové pripojenie)                            |                    |  |  |  |
|            | Posledná zmena:                                                      | 20.10.2009 10h:00m |  |  |  |
|            | Verzia JCDwin.exe:                                                   | 9.4.8.908          |  |  |  |
|            | Verzia ZJCD:                                                         | 4.41               |  |  |  |
|            | Verzia ECKV:                                                         | 1.03.00            |  |  |  |
|            | Verzia ECKD:                                                         | 0.00.00            |  |  |  |
|            | Verzia NCTS odosielatel:                                             | 0.00               |  |  |  |
|            | Verzia NCTS prijemca:                                                | 3.30               |  |  |  |
|            | Pevný (lokálny) disk:                                                |                    |  |  |  |
|            | D:\Tortoise\Sources\JcdWin\trunk                                     |                    |  |  |  |
|            | Log file monitoring: (-)<br>NCTS HelpDesk (Bratislava, Trenčín):     |                    |  |  |  |
|            |                                                                      |                    |  |  |  |
|            | 02-48273699                                                          |                    |  |  |  |
|            | 02-48273698                                                          |                    |  |  |  |
|            | 032-6501301                                                          |                    |  |  |  |
|            | ECKv HelpDesk (Martin):                                              |                    |  |  |  |
|            | 043-5305170 až 172                                                   |                    |  |  |  |
|            | 0907-702047                                                          |                    |  |  |  |
|            | helpdesk.ds@colnasprava.sk<br>(د) 2003-2009 David Plus spol. s r. o. |                    |  |  |  |
|            |                                                                      |                    |  |  |  |
|            | adresa: Levická 7                                                    | , 94901 Nitra      |  |  |  |
|            | telefón: 037-6930                                                    | 080                |  |  |  |
|            | fax: 037-6930081                                                     |                    |  |  |  |
|            | http://www.davidp                                                    | lus.sk/            |  |  |  |
|            | All Rights Reserved.                                                 |                    |  |  |  |
|            |                                                                      |                    |  |  |  |
|            |                                                                      | OK                 |  |  |  |

Obrázok 48